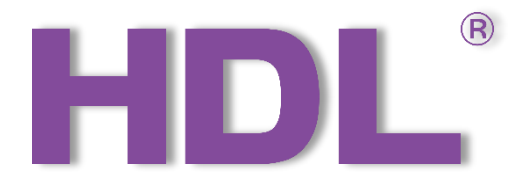

# KNX M/SIS05.1 PIR Sensor User Manual

Version: V1.0.0

Release Date: 2020/10/23

T

## Content

| Copyright Notice                            |
|---------------------------------------------|
| Modification Record                         |
| 1 Overview 1                                |
| 1.1 General Information1                    |
| 1.1.1 Description1                          |
| 1.1.2 Device Description1                   |
| 1.1.3 Installation Steps2                   |
| 1.2 Functionalities                         |
| 2 Software Configurations4                  |
| 2.1 Device Import4                          |
| 2.2 General                                 |
| 2.2.1 Light Control111                      |
| 2.2.2 HVAC/Presence function14              |
| 2.2.3 Constant Brightness 17                |
| 2.3 Function Status21                       |
| 2.4 Logic Function A/B/C/D                  |
| 2.4.1 Block A                               |
| 2.4.2 Output for True/False27               |
| 2.5 Logic Function E27                      |
| 2.5.1 Block E                               |
| 2.5.2 Output for True/False                 |
| 3 Examples                                  |
| 3.1 Single movement control one light       |
| 3.2 Master/Slave movement control one light |
| 3.3 Light Control 1 (Fully-automatic) 33    |
| 3.4 Light Control 1 (Semi-automatic)        |

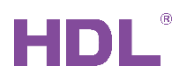

### **Copyright Notice**

Our company has all intellectual property rights to this document and its contents. Without the written authorization of the company, it is forbidden to copy or distribute to a third party. In case of infringement of intellectual property rights such as the company's copyright, the company will investigate its legal liability according to law.

Due to product version upgrade or other reasons, the contents of this document will be updated from time to time. Unless otherwise agreed, this document is only used as a guide, and all statements, information and suggestions in this document do not constitute any express or implied warranty.

GZ HDL Technology Co., L

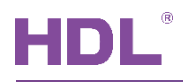

### **Modification Record**

This record accumulates instructions for each document update. The latest version of the document contains updates from all previous document versions.

| Num | Version | Modification Content   | Date       |
|-----|---------|------------------------|------------|
| 1   | V1.0.0  | First official release | 2020/10/23 |
|     |         |                        |            |
|     |         |                        |            |
|     |         |                        |            |
|     |         |                        |            |

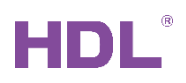

### **1 Overview**

### 1.1 General Information

#### 1.1.1 Description

KNX PIR Sensor (M/SIS05.1) is a multi-function sensor which contains PIR sensor, temperature sensor and brightness sensor. 4 independent logical blocks and 1 combined block are available, and each block contains 10 object outputs. Logical relations AND, OR can be set and single mode and master / slave mode are supported.

### 1.1.2 Device Description

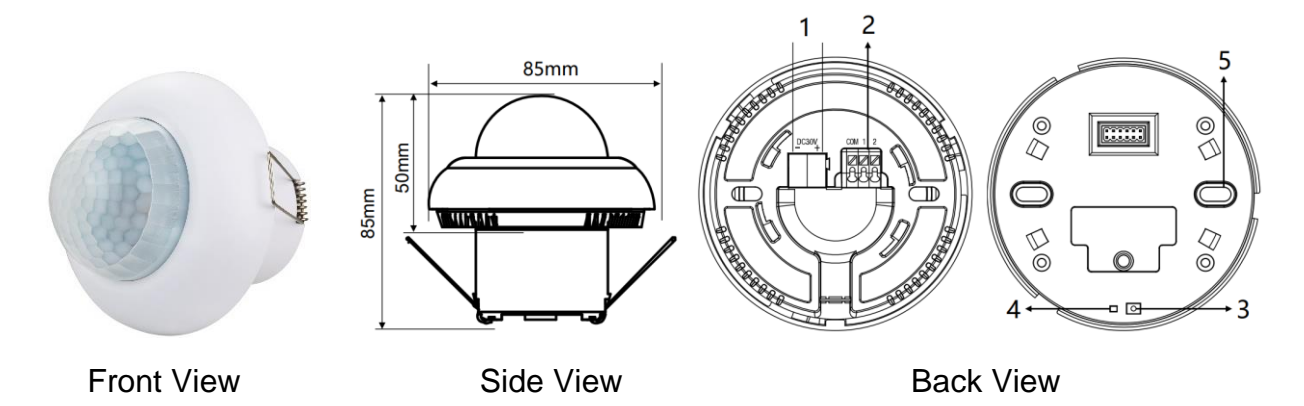

- 1. KNX interface.
- 2. Dry contact connector, from left to right are COM, Dry Contact 1, Dry Contact 2.
- 3. Programming button.

4. Programming LED indicator: The LED is on when the sensor is in programming mode, off when the sensor exits programming mode, and off when the sensor works properly.

5. Screw hole.

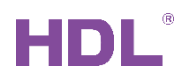

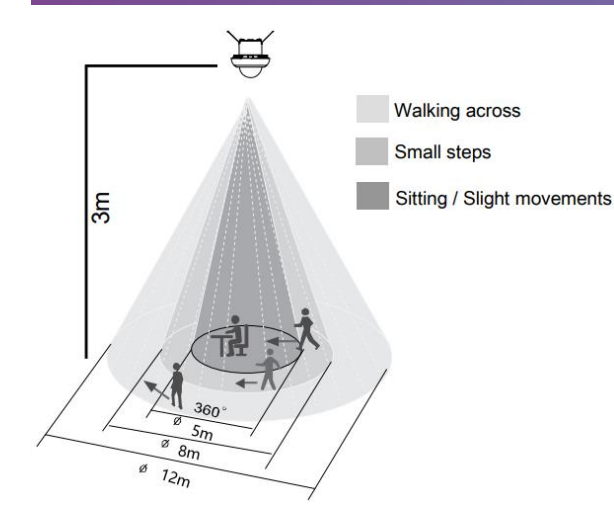

| Detection Range (25°C) |                            |             |                |  |  |  |  |  |  |
|------------------------|----------------------------|-------------|----------------|--|--|--|--|--|--|
| Mounting<br>height     | Sitting / Slight movements | Small steps | Walking across |  |  |  |  |  |  |
| 3m                     | 5m                         | 8m          | 12m            |  |  |  |  |  |  |

### 1.1.3 Installation Steps

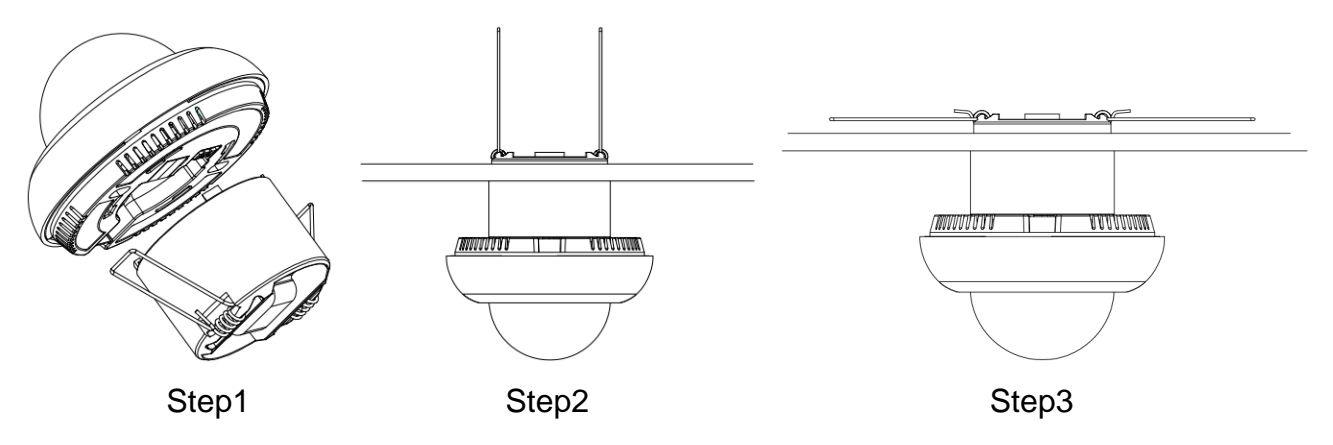

#### • Spring clip mounting:

Step1: Rotate and fix the sensor and the spring clip together.

Step 2. Insert the spring clip into the hole. (diameter of the hole: 55mm)

Step 3. Fix the sensor into position with the assistance of the spring clips.

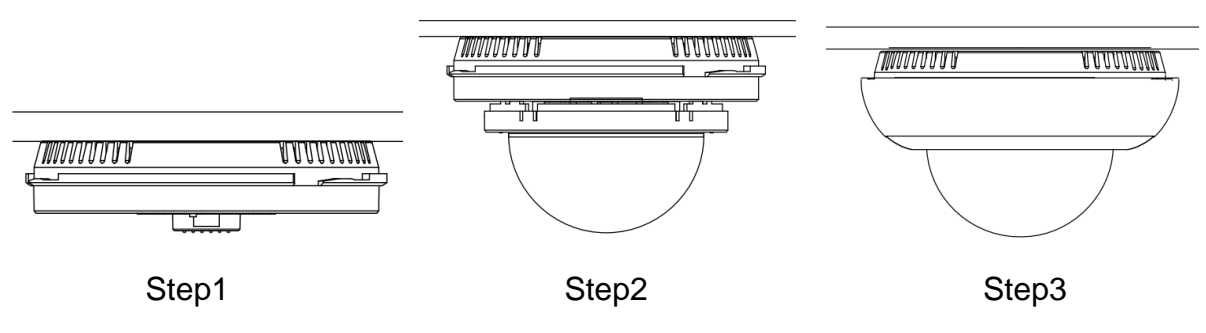

#### • Screw mounting:

Step 1. Fix the sensor on the ceiling with screws.

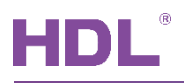

Step 2. Install PIR sensor board.

Step 3. Attach the cover to the sensor.

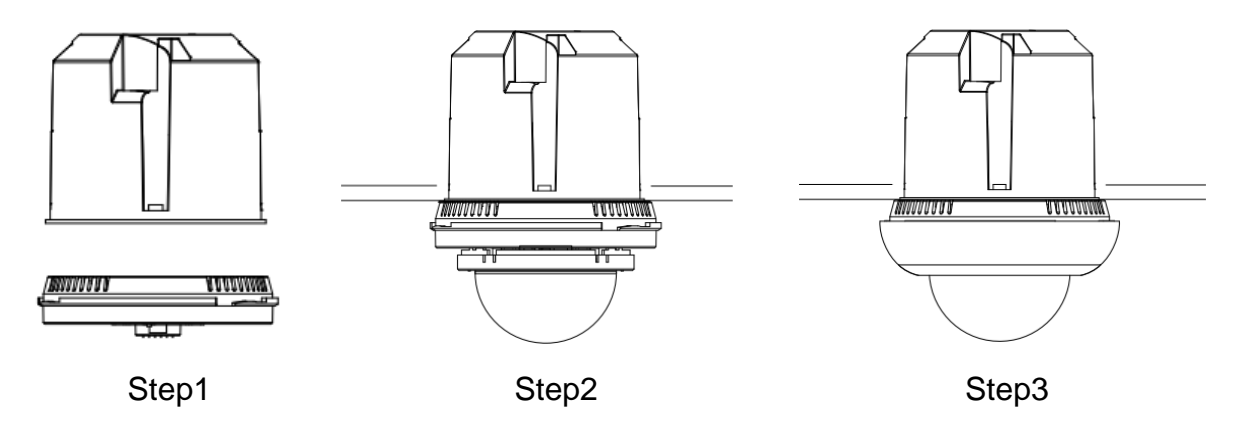

#### • Wall box mounting

Step 1. When installing the sensor in the thick wall, produce a hole in the wall.

- Step 2. Install the wall box in the wall.
- Step 3. Fix the sensor on the wall box with screws.
- Step 4. Install PIR sensor board.
- Step 5. Attach the cover to the sensor.

### **1.2** Functionalities

- 4 independent logical blocks and 1 combined block are available, and each block contains 10 object outputs. Control targets include switches, dimming, alarm devices, etc.
- 1 sensor status feedback function block, including data and status feedback for human presence detection and photosensitive sensors, and intrusion alarms.
- 2 lighting control function blocks, which support automatic and semi-automatic control, and switch control according to ambient illumination.
- 1 constant brightness automatic adjustment function block can compare the ambient illumination with the set illumination value, adjust the brightness of the light, and select the curtain combination dimming.
- 2 HVAC control blocks enable automatic and semi-automatic mode, HAVC open delay and duration settings.

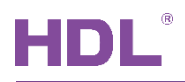

- Control types: Switch control, Absolute dimming control, Shutter control, Alarm control, Percentage control, Sequence control, Scene control, String(14 bytes) control, Threshold control, Logic combination control.
- Logic inputs: PIR sensor status, brightness value, temperature and humidity value, and external telegrams.
- 2 logical relations: AND, OR.
- 2 working modes: Single mode and master / slave mode.
- The logic validity can be set by external telegram.
- Support online upgrade in HDL KNX Assistant software.

### **2 Software Configurations**

### 2.1 Device Import

We need to add device/database before program it.

1: Create project in ETS5, if you have project, ignore it. Suggested use Three Level when

#### create project.

| ETS5 <sup>TM</sup>                                                                                                    |                                          |          |                                                                                                    | - 0                                                                                                    | ×                                                                                                    |
|----------------------------------------------------------------------------------------------------|------------------------------------------|----------|----------------------------------------------------------------------------------------------------|----------------------------------------------------------------------------------------------------|----------------------------------------------------------------------------------------------------|
| Overview Bus                                                                                                    | Catalogs Settings                        |          |                                                                                                    | KN                                                                                                    | <b>X</b>                                                                                                    |
| Projects Archive ETS In                                                                                                    | nside                                    |          | KNX News                                                                                                    | New KNX Products                                                                                                    |                                                                                                    |
| + 7 ±                                                                                                    |                                          | Search D | KNXis30 – Do not miss the big celebration on October 20th 2020/10/15                                                                                                    | Weinzierl MATCH 55 Push Button Series<br>Weinzierl Engineering (mbH (Germany)                                                                                                    | < >                                                                                                    |
| Create New Project<br>Name<br>Sensor project<br>Backbone<br>ip •<br>Topology<br>✓ Create Line 1.1<br>TP •<br>Group Address Style<br>Free<br>Two Level<br>© Three Level<br>Create Project Cancel | itus<br>Iting<br>known<br>Iting<br>known |          | KNX can proudly look back at 30 years of milestones success<br>and continuous growth of a workholds community. Although<br>KNX is giving reasons to celebrate every day, we would like to<br>add the final stoch to a great publice We cordially like to<br>invite you to the celebration of the 30th birthday of KNX, the<br>leading technology for smart homes and smart buildings!<br>Date and time:<br>"320th of October, from 1000 till 2000 CET*"<br>CIRCE (bere](https://knki30.knx.org) for the detailed agenda<br>and to join the party.<br>But that's not all: Do not miss the unique birthday presents,<br>which we will hand out throughout the day! Check cust our<br>social media channels in order to know, when to tune in. Click<br>here to follow us on [Facebook](https://www.linkedin.com/<br>knxasociation], [Twitter](https://www.linkedin.com/<br>company/knx-association/).<br>2020 KNX Award 'Publicity' Winner: Smart Living in the E-Haus<br>2020/014<br>**The Smart Living in the E-Haus is a 100 square meter walk-<br>in model of a home featuring intelligenthy networked building<br>technology using KNX. It is organised by the German<br>Association of Electricial and Information Technology (Tade | Secure Push Buttons for KNX TF and KNX RF: Weinzierl<br>MATCH 55 Push Button Series fits in standard 55 mm sy<br>which are popular in Germany and many other counter<br>this are highly compatible with a broad variety of well-<br>design frames from different vendors. Making a different<br>everyday use: the keystroke is remarkably soft and quiel<br>Comprising models for wireless and wired connections<br>MATCH 55 Push Buttons are available in versions with si<br>and double rocker. As a hybrid, the wireless KNN KF / Eb<br>Push Button 440 secure offers supart for both EnOcean<br>MAX FF. in one device. The device operates in EnOcean r | rstems<br>s and<br>known<br>rce in<br>t.<br>t.<br>t.<br>t.<br>t.<br>t.<br>t.<br>t.<br>t.<br>t.<br>t.<br>t.<br>t. |

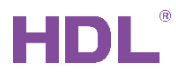

2: Select Catalog, and Import the database of device which you want.

| II ETS5™ - Sensor project          |                                    |                                |                                                                                            |                  |  |
|------------------------------------|------------------------------------|--------------------------------|--------------------------------------------------------------------------------------------|------------------|--|
| ETS Edit Workplace Commission      | ing <u>D</u> iagnostics <u>A</u> p | ops Wi <u>n</u> dow            |                                                                                            |                  |  |
| Close Project 🖉 Undo 🛝 Re          |                                    | Workplace •                    | talogs Diagnostics                                                                         |                  |  |
|                                    |                                    |                                |                                                                                            |                  |  |
| Catalog                            |                                    |                                |                                                                                            |                  |  |
| 📩 Import 🔹 Export 🖄 🖓 I            | Download                           | Manufacturers                  |                                                                                            |                  |  |
| The online catalog has not been up | pdated for your marke              | t or a market is not selected. |                                                                                            |                  |  |
| 📌 Favorites 🔹                      | Sec Manufact                       | urer Name                      | Order Number Mediu Application                                                             | Version          |  |
| Device Templates                   | HDL                                | HS 24M Sensor(V1.0)            | M/HSD 1605 H005 TP HS 24M Sensor(V1.0)                                                     |                  |  |
| Previously used                    | HDL                                | M/KNX IP Router                | M/IP RT 1408 GW01 TP,IP M/KNX IP Router                                                    | 1.0              |  |
| Draviouchy imported                | HDL                                | M/SIS05.1                      | M/SIS 1901 S001 TP SIS 5L Sensor(V1.0)                                                     | 1.0              |  |
| Previously imported                | HDL                                | Hotel 19 Units Actuator(V      |                                                                                            | • ×              |  |
| Manufacturers T                    | HDL                                | Panel Tile 4Rockers Contr      | Import successful                                                                          |                  |  |
| ▶ 🛅 HDL                            | HDL                                | Panel Tile 4Rockers Contr      |                                                                                            |                  |  |
|                                    | HDL                                | Switch 4fold 10A (V1.2)        |                                                                                            |                  |  |
|                                    | HDL                                | Dimmer 2fold Actuator (\       | File: D:\技术支持资料\HDL技术说明书HDL folder\技术支持<br>\database 2017\HDL-KNY Database and Manual-EN-w | 导\KNX<br>ndate17 |  |
|                                    | HDL HDL                            | Switch 4fold NA Actuator       | \KNX-Motion Sensor\M-SIS05.1\V1.0\Database                                                 | puatern          |  |
|                                    | HDL HDL                            | M/PTL4.1                       | \SIS_5L_Sensor_V1.0.knxprod                                                                |                  |  |
|                                    | HDL HDL                            | YEE Panel 2Rocker Contro       | Product: M/SIS05.1                                                                         |                  |  |
|                                    | HDL HDL                            | IR AC Controller(V1.1)         |                                                                                            |                  |  |
|                                    | HDL HDL                            | DMX512 Gateway                 |                                                                                            |                  |  |
|                                    | HDL                                | Dry Contact 4CH Sensor         |                                                                                            |                  |  |
|                                    | HDL                                | IS 5L Sensor(V1.1)             |                                                                                            |                  |  |
|                                    | HDL                                | Timer Master/Slave 4CH         |                                                                                            |                  |  |
|                                    | HDL                                | 干接点4通道传感器(V1.1)                |                                                                                            |                  |  |
|                                    | HDL                                | 窗帘2通道驱动器(V1.1)                 |                                                                                            | OK               |  |
|                                    | HDL                                | 面板3按键组控制器-PV2                  |                                                                                            | DR               |  |

3: Select Topology, and click Add Device; It will show the Catalog again, and double click

the device which in Catalog, the device will be added in Topology. add the device which

#### you want.

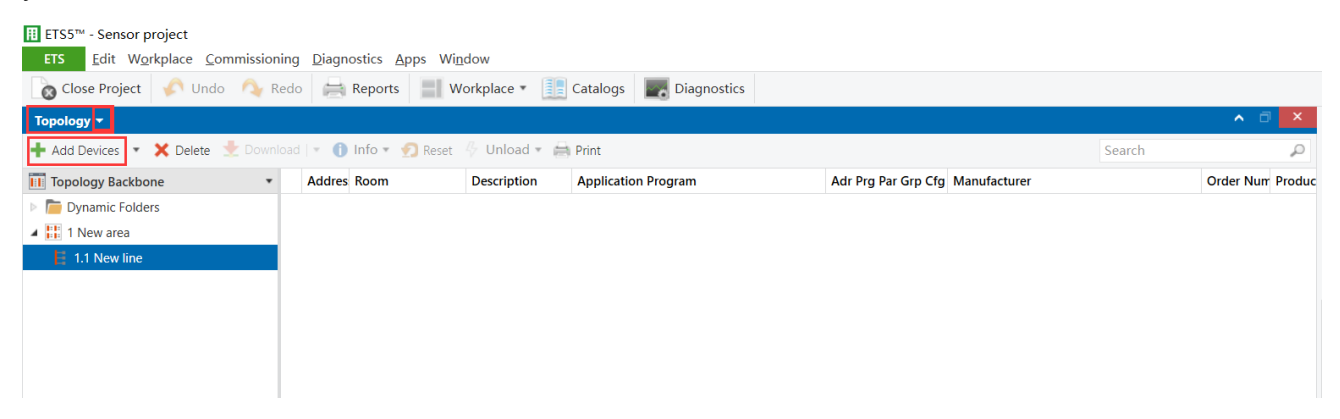

Before or after added the devices, we can modify the Area number for the devices.

| Ⅲ ETS5™ - Sensor project                                                                                                    |                  | – 🗆 ×          |
|----------------------------------------------------------------------------------------------------|------------------|----------------|
| ETS Edit Workplace Commissioning Diagnostics Apps Window                                                                                                    |                  | ^ 😗            |
| 夜 Close Project 📌 Undo 🗛 Redo 🚔 Reports 🗮 Workplace * 📗 Catalogs 🐷 Diagnostics                                                                                                    |                  |                |
| New project - Topology New project - Diagnosti Sensor project - Topolo X                                                                                                    | Properties       | >              |
| Topology -                                                                                                    | â 🗖              | <b>(</b> )     |
| 🕂 Add Lines   🔹 🗶 Download   🔹 🕕 Info 🖷 👧 Reset 🖗 Unload = 🚵 Print Search 🔎                                                                                                    | Settings Comment | ts Information |
| Topology Backbone • Line • Name Description Medium Typ Domain Address                                                                                                    | Area Name        |                |
| Image: Text State State Sta | New area         |                |
| A 👬 11 New area                                                                                                    | Address          |                |
| 4 11.1 New line                                                                                                    | 11 🗘             |                |
| ▶ 📲 11.1.1 M/D02.1                                                                                                    | Description      |                |
| ▷ 📲 11.1.2 M/R4.10.1                                                                                                    |                  |                |
| ▷ 📲 11.1.3 M/SIS05.1                                                                                                    |                  |                |
|                                                                                                    | Status           |                |
|                                                                                                    | Unknown          | *              |

After added the device, click the device, then can enter to the Setting page.

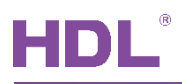

### 2.2 General

We can set some general setting in here, like heartbeat/sensitivity/temperature source and

so on.

Parameter: set the parameter for sensor.

Group Objects: the group objects for sensor.

| ETS5™ - Sensor project             |                                    |                                                                |                                      |        | - a ×                            |
|------------------------------------|------------------------------------|----------------------------------------------------------------|--------------------------------------|--------|----------------------------------|
| Close Project                      | ng Diagnostics Apps Window         | Catalogs                                                       |                                      |        | ^ <b>V</b>                       |
| Topology X Diagnostics             |                                    |                                                                |                                      |        | Properties >                     |
| Topology -                         |                                    |                                                                |                                      | ∧ □ ×  |                                  |
| 🕂 Add Channels   🔹 🗙 Delete 👲 Down | nload   🔹 👩 Help 🥒 Highlight Chang | es Default Parameters Grant Customer Access                    |                                      |        | Settings Comments Information    |
| Topology Backbone 🔹                | 1113 M/SIS051 > General            |                                                                |                                      |        | Name                             |
| Dynamic Folders                    | 11.1.5 W/ 51505.1 > General        |                                                                |                                      |        | M/SIS05.1                        |
| 4 🚻 11 New area                    | General                            | System delay(2255s) after bus voltage<br>recovery              | 10                                   | ÷      | Individual Address               |
| 11.1 New line 11.1.1 M/D02.1       | Function status                    | Heartbeat telegram                                             | Send value "1/0" inverted cyclically | •      | Description                      |
| ▶ <b>1</b> 11.1.2 M/R4.10.1        | Logic function A                   | -Telegram is sent time interval(165535s)                       | 5                                    | A<br>V |                                  |
| 11.1.3 M/SIS05.1                   | Logic function B                   | Status LED indicator                                           | ON when movement detected            | *      |                                  |
|                                    | -                                  | Sensor setting:<br>(1)Movement sensor sensitivity<br>(1%-100%) |                                      |        | Last Modified 2020/10/19 13:19   |
|                                    | Logic function C                   |                                                                | 80%                                  | *      | Serial Number 6D83:95303DAF      |
|                                    | Logic function D                   | ->Movement sensor sensitivity via object                       | Status                               |        |                                  |
|                                    | Logic function E                   | (2)Brightness quiver (530%)                                    | 5%                                   | •      | Unknown                          |
|                                    |                                    | ->Lux compensation                                             | 0                                    | *<br>* |                                  |
|                                    |                                    | (3)Source for temperature value                                | External value Internal value        |        |                                  |
|                                    |                                    | Function Setting:                                              |                                      |        |                                  |
|                                    |                                    | Light control 1                                                | Disable Enable                       |        |                                  |
|                                    |                                    | Light control 2                                                | Disable      Enable                  |        |                                  |
|                                    |                                    | HVAC/Presence function A                                       | O Disable C Enable                   |        |                                  |
|                                    |                                    | HVAC/Presence function B                                       | Disable      Enable                  |        | Find and Replace                 |
|                                    |                                    | Constant brightness function                                   | O Disable C Enable                   |        | Tada Marza                       |
|                                    |                                    |                                                                |                                      |        | Reading Operations               |
|                                    |                                    |                                                                |                                      |        | Pending Operations               |
|                                    | Group Objects Parameter            |                                                                |                                      |        | <ul> <li>Undo History</li> </ul> |

#### • System delay (2..255s) after bus voltage recovery:

When the bus voltage recovery and timer start, and when the time out. The presence detector can be allowed operating. This function is selected by user. The default value is 10 seconds.

#### • Heartbeat telegram:

Used to check device is online or not in 3<sup>rd</sup> party software. If enable, device will send

heartbeat telegram cyclically on the Bus when online.

Disable: Disable heartbeat telegram.

Send value '0' cyclically: Send heartbeat telegram '0' cyclically.

Send value '1' cyclically: Send heartbeat telegram '1' cyclically.

Send value '1/0' inverted cyclically: Send heartbeat telegram '1/0' inverted cyclically.

Telegram is sent time interval (1..65535): The interval time for send out telegram.

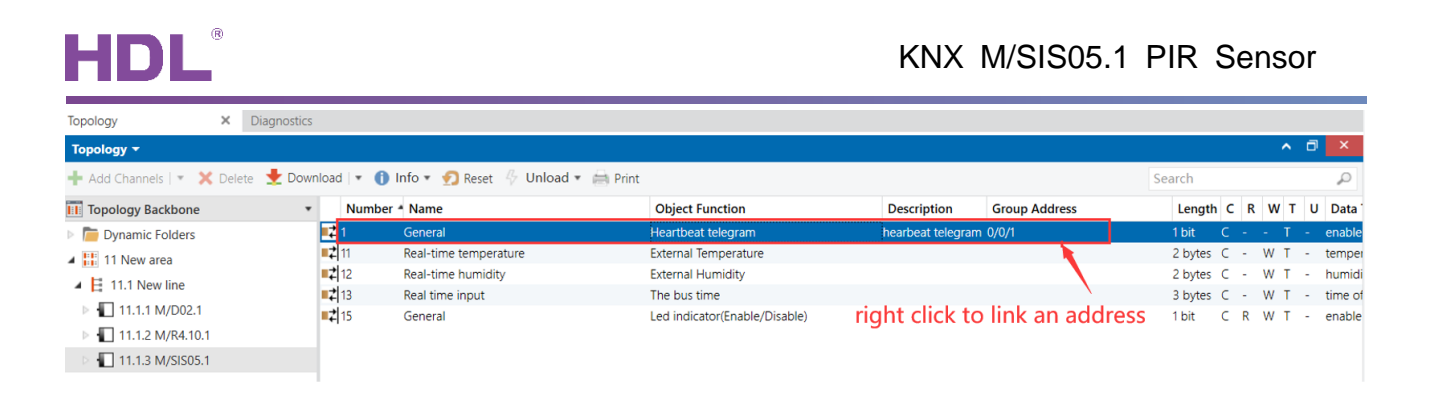

#### • Status LED indicator:

Set the LED indicator's status, for normal use ON when movement detected.

| General          | System delay(2255s) after bus voltage<br>recovery | 10                                   |  |
|------------------|---------------------------------------------------|--------------------------------------|--|
| Function status  | Heartbeat telegram                                | Send value "1/0" inverted cyclically |  |
| Logic function A | -Telegram is sent time interval(165535s)          | 5                                    |  |
| Loaic function B | Status LED indicator                              | ON when movement detected            |  |
|                  | Sensor setting:                                   | Alway is OFF                         |  |
| Logic function C | (1)Movement sensor sensitivity                    | ON when movement detected            |  |
| -                | (1%-100%)                                         | ON when received '1',else OFF        |  |
| Logic function D |                                                   | ON when received '0',else OFF        |  |
|                  | ->iviovement sensor sensitivity via object        | ON when logic A is lock,else OFF     |  |
| Logic function E | (2)Brightness guiver (530%)                       | ON when logic A is unlock, else OFF  |  |
|                  | (-)                                               | ON when logic B is lock,else OFF     |  |
|                  | ->Lux compensation                                | ON when logic B is unlock,else OFF   |  |
|                  |                                                   | ON when logic C is lock,else OFF     |  |
|                  | (3)Source for temperature value                   | ON when logic C is unlock,else OFF   |  |
|                  | Eurotion Sotting:                                 | ON when logic D is lock,else OFF     |  |
|                  | Function Setting.                                 | ON when logic D is unlock, else OFF  |  |
|                  | Light control 1                                   | ON when logic E is lock,else OFF     |  |
|                  |                                                   | ON when logic E is unlock,else OFF   |  |
|                  | Light control 2                                   |                                      |  |

If select anyone except 'Always is OFF', there has 'Led indicator (Enable/Disable)' function.

We can use this Group Address to enable or disable the Led indicator.

| Topology ×                                                                              | Diagnostics |              |                    |                               |                    |               |           |     |     |         |  |
|-----------------------------------------------------------------------------------------|-------------|--------------|--------------------|-------------------------------|--------------------|---------------|-----------|-----|-----|---------|--|
| Topology + A 🗇 🗙                                                                        |             |              |                    |                               |                    |               |           |     |     |         |  |
| 🕂 Add Channels   🔹 💥 Delete 붗 Download   🔹 🕦 Info 🔹 💁 Reset 🤌 Unload 💌 🚔 Print Search 🔎 |             |              |                    |                               |                    |               |           |     |     |         |  |
| Topology Backbone                                                                       |             | Number       | * Name             | Object Function               | Description        | Group Address | Length C  | R W | τU  | Data    |  |
| Dynamic Folders                                                                         |             | ■2 1         | General            | Heartbeat telegram            | hearbeat telegram  | 0/0/1         | 1 bit C   |     | т - | enable  |  |
| 🔺 🔡 11 New area                                                                         |             | <b>■‡</b> 12 | Real-time humidity | External Humidity             |                    |               | 2 bytes C | - W | т - | humidi  |  |
| I I 1 New line                                                                          |             | <b>■‡</b> 13 | Real time input    | The bus time                  |                    |               | 3 bytes C | - W | Т - | time of |  |
|                                                                                         |             | 📭 15         | General            | Led indicator(Enable/Disable) | LED enable/disable | 0/0/2         | 1 bit C   | R W | T - | enable  |  |
| 11.1.1 M/D02.1                                                                          |             |              |                    |                               |                    |               |           |     |     |         |  |
| 11.1.2 M/R4.10.1                                                                        |             |              |                    |                               |                    |               |           |     |     |         |  |
| 11.1.3 M/SIS05.1                                                                        |             |              |                    |                               |                    |               |           |     |     |         |  |

'ON when received '1', else OFF', means if received 'Led indicator (Enable/Disable),1', then

turn ON the Led indicator.

'ON when received '0', else OFF', means if received 'Led indicator (Enable/Disable),0', then turn ON the Led indicator.

#### • Movement sensor sensitivity (1%-100%):

The default value is 80%. If set too high possible interference (e.g 100%), and set too low may can't detect movement (e.g 1%).

->Movement sensor sensitivity via object: If enable, we can modify sensor sensitivity via

#### Group Address.

| Topology                                                                                | × | Diagnostics |            |        |                    |  |                               |  |                    |               |   |         |   |     |    |     |         |
|-----------------------------------------------------------------------------------------|---|-------------|------------|--------|--------------------|--|-------------------------------|--|--------------------|---------------|---|---------|---|-----|----|-----|---------|
| Topology - A C 🗙                                                                        |   |             |            |        |                    |  |                               |  |                    |               |   |         |   |     |    |     |         |
| 🕂 Add Channels   🔹 💥 Delete 붗 Download   👻 🕕 Info 🔹 👰 Reset 🤌 Unload 💌 🚔 Print Search 🔎 |   |             |            |        |                    |  |                               |  |                    |               | P |         |   |     |    |     |         |
| Topology Backbone                                                                       |   | *           |            | Number | Name               |  | Object Function               |  | Description        | Group Address |   | Length  | C | R   | wт | U   | Data '  |
| Dynamic Folders                                                                         |   |             | <b>‡</b>   | 1      | General            |  | Heartbeat telegram            |  | hearbeat telegram  | 0/0/1         |   | 1 bit   | С |     | Т  | -   | enable  |
| 4 🔡 11 New area                                                                         |   |             | 7          | 9      | General            |  | Movement sensor sensitivity   |  |                    |               |   | 1 byte  | С | - \ | νт | - 1 | percen  |
| A E 11.1 Nouvline                                                                       |   |             | 4          | 12     | Real-time humidity |  | External Humidity             |  |                    |               |   | 2 bytes | С | - \ | νT | -   | humidi  |
| E 11.1 New line                                                                         |   |             | <b>‡</b>   | 13     | Real time input    |  | The bus time                  |  |                    |               |   | 3 bytes | С | - \ | VТ | -   | time of |
| 11.1.1 M/D02.1                                                                          |   |             | ∎ <b>‡</b> | 15     | General            |  | Led indicator(Enable/Disable) |  | LED enable/disable | 0/0/2         |   | 1 bit   | С | R V | νт | -   | enable  |
| 11.1.2 M/R4.10.1                                                                        |   |             |            |        |                    |  |                               |  |                    |               |   |         |   |     |    |     |         |
| 11.1.3 M/SIS05.1                                                                        |   |             |            |        |                    |  |                               |  |                    |               |   |         |   |     |    |     |         |

#### • Brightness quiver (5..30%):

The quiver value is used for brightness in logic.

-> Lux compensation: If Lux value is not correct, you can use this to adjust the Lux value.

If Quiver is 5% and Threshold\_1 <= Threshold\_2. Threshold\_1 = 100 Lux and Threshold\_2

= 300 Lux. Then effective value is 95~315 Lux.

Threshold\_1 \* (1 - 5%) = 100 \* (1 - 5%) = 95 Lux

Threshold\_2 \* (1 + 5%) = 300 \* (1 + 5%) = 315 Lux

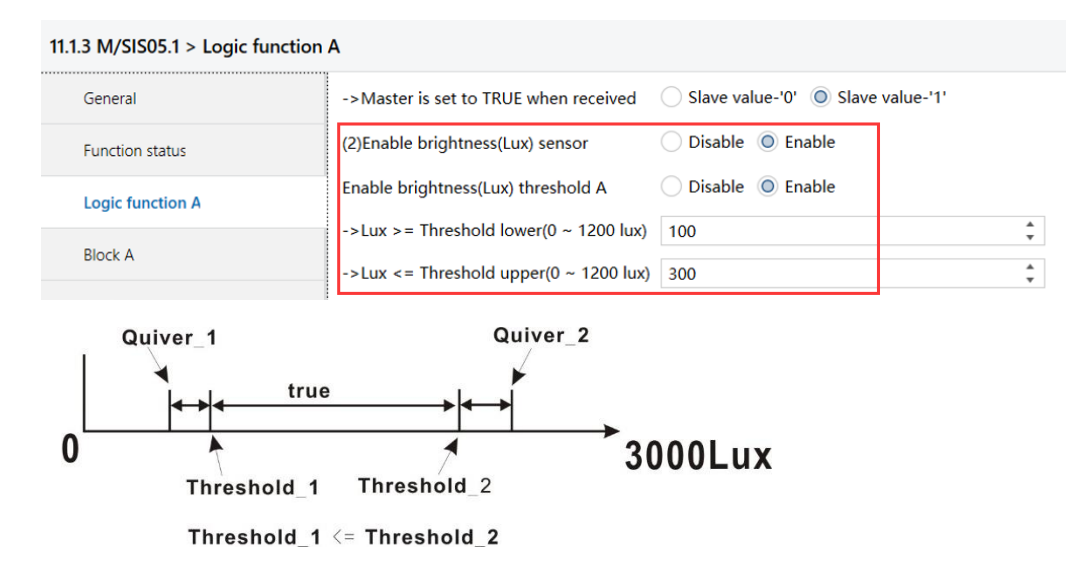

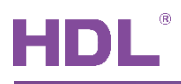

If Quiver is 5% and Threshold\_1 > Threshold\_2. Threshold\_1 = 300 Lux and Threshold\_2 =

100 Lux. Then effective value is >285 or <105 Lux.

Quiver\_1 = Threshold\_1 \* (1 - 5%) = 300 \* (1 - 5%) = 285 Lux

Quiver\_2 = Threshold\_2 \* (1 + 5%) = 100 \* (1 + 5%) = 105 Lux

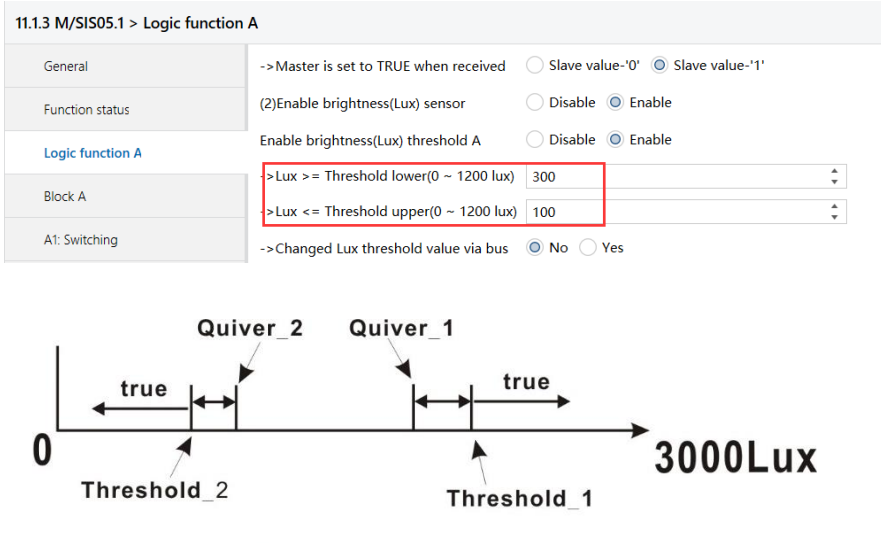

 $Threshold\_1 > Threshold\_2$ 

#### • Source for temperature value:

External value: Used temperature from BUS. You can set 2 bytes Group Address to read

temperature from BUS.

| Topology ×                                                                          | Diagnostics |            |                       |                               |                   |               |         |     |     |     |       |                   |
|-------------------------------------------------------------------------------------|-------------|------------|-----------------------|-------------------------------|-------------------|---------------|---------|-----|-----|-----|-------|-------------------|
| Topology 🔻                                                                          |             |            |                       |                               |                   |               |         |     |     | ^   | 3 📑   | ×                 |
| 🕂 Add Channels 🕴 💥 Delete 붗 Download 🖿 🕦 Info 🔹 💁 Reset 🖗 Unload 🖛 🚔 Print Search 🔎 |             |            |                       |                               |                   |               |         |     |     |     | ρ     |                   |
| Topology Backbone                                                                   | *           | Nur        | nber * Name           | Object Function               | Description       | Group Address | Lengt   | n C | R W | т   | U Di  | ata ' I           |
| Dynamic Folders                                                                     |             | ■#1        | General               | Heartbeat telegram            | hearbeat telegran | n 0/0/1       | 1 bit   | с - | -   | т - | - ena | able <sup>1</sup> |
| 11 New area                                                                         |             | 🚅 11       | Real-time temperature | External Temperature          |                   |               | 2 bytes | с - | W   | T - | ten   | npei              |
| A H AAA Neu Kee                                                                     |             | 12         | Real-time humidity    | External Humidity             |                   |               | 2 bytes | с - | W   | T - | - hur | midi              |
|                                                                                     |             | <b>1</b> 3 | Real time input       | The bus time                  |                   |               | 3 bytes | с - | W   | T - | tim   | ne of             |
| 11.1.1 M/D02.1                                                                      |             | <b>1</b> 5 | General               | Led indicator(Enable/Disable) | LED enable/disab  | le 0/0/2      | 1 bit   | C F | ۷ s | т - | - en/ | able              |
| 11.1.2 M/R4.10.1                                                                    |             |            |                       |                               |                   |               |         |     |     |     |       |                   |
| 11.1.3 M/SIS05.1                                                                    |             |            |                       |                               |                   |               |         |     |     |     |       |                   |

Internal value: Used temperature inside sensor.

-> Temperature hysteresis (0.1'C): The hysteresis for Logic Temperature input.

If hysteresis is 10 and Threshold\_1 <= Threshold\_2. Threshold\_1 = 20C and Threshold\_2 =

30 C. Then effective value is 19~31C.

Threshold\_1 - 1C= 19C

Threshold\_2 + 1C= 31C

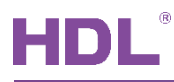

| Topology 🕶                              |                                   |                                                 |                    | ∧ ⊡ × |
|-----------------------------------------|-----------------------------------|-------------------------------------------------|--------------------|-------|
| 🕂 Add Channels   🔹 🗙 Delete  ± Do       | wnload   🔹 🕜 Help 🥒 Highlight Cha | nges Default Parameters Grant Customer Acce     |                    |       |
| Topology Backbone                       | 11.1.3 M/SIS05.1 > Logic functi   | on A                                            |                    |       |
| Dynamic Folders                         |                                   |                                                 |                    |       |
| 🔺 🔡 11 New area                         | General                           | (3)Enable temperature sensor                    | 🔵 Disable 🔘 Enable | ^     |
| ▲ 📙 11.1 New line<br>▶ 🕕 11.1.1 M/D02.1 | Function status                   | ->Temperature >= Threshold lower<br>(0.1'C)     | 20                 |       |
| 11.1.2 M/R4.10.1                        | Logic function A                  | >Temperature <= Threshold upper<br>(0.1'C)      | 30                 |       |
| • • • • • • • • • • • • • • • • • • •   | Block A                           | ->Changed temperature threshold valu<br>via bus | e 💿 No 🔵 Yes       |       |
| Quiver_1                                | Qu                                | iver_2                                          |                    |       |
| i i tr                                  | ue 🖡                              |                                                 |                    |       |
|                                         |                                   | <b>→</b>                                        |                    |       |
|                                         | 1                                 |                                                 |                    |       |
| Threshold                               | 1 Threshold_2                     |                                                 |                    |       |
| Threshold                               | _1                                |                                                 |                    |       |

If hysteresis is 10 and Threshold\_1 > Threshold\_2. Threshold\_1 = 30C and Threshold\_2 =

20 C. Then effective value is <21C or <29C.

Threshold\_1 - 1C= 29C

Threshold\_2 + 1C= 21C

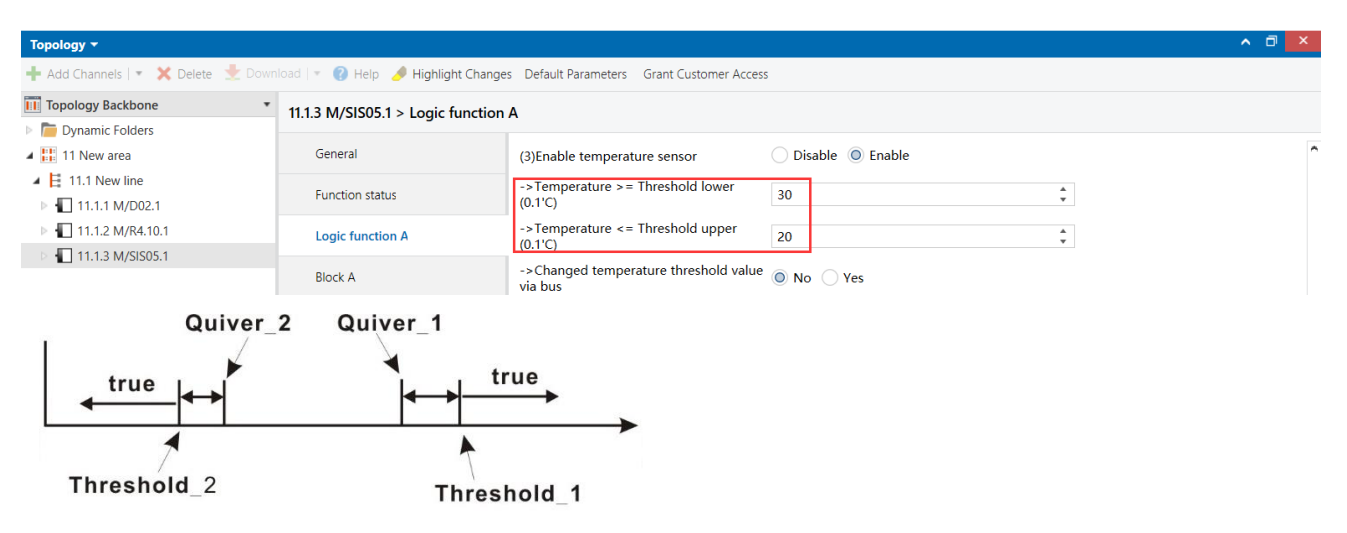

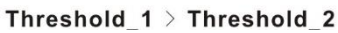

-> Temperature compensation (0.1'C): If temperature value is not correct, you can use this

to adjust the temperature value.

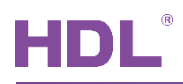

### 2.2.1 Light Control1

Lighting control function. If just use PIR or PIR+brightness to control the light, you can set the parameter in Light Control1 or Light Control2. Take Light Control1 as example.

Enable the Light Control1 in General.

| Topology <del>-</del>            |                                       |                                             |                                    | ~ @      |
|----------------------------------|---------------------------------------|---------------------------------------------|------------------------------------|----------|
| 🕂 Add Channels   🔹 🗙 Delete  🛨 🛙 | Download   🔹 🕜 Help 🥒 Highlight Chang | ges Default Parameters Grant Customer Acces | s                                  |          |
| III Topology Backbone            | * 11.1.3 M/SIS05.1 > Light control    | 1                                           |                                    |          |
| Dynamic Folders                  | General                               | Oneration mode                              | Eully automatic     Comi automatic |          |
| ▲ 🗄 11.1 New line                |                                       | Eollow up time coconde                      |                                    | <b>A</b> |
| ▶ 📘 11.1.1 M/D02.1               | Function status                       | -Follow-up time minutes                     | 0                                  | <u> </u> |
| 11.1.2 M/R4.10.1                 | Light control 1                       | -Follow-up time hours                       | 0                                  | <u>v</u> |
|                                  | Logic function A                      | -Follow-up time change via object?          | No Ves                             | ¥        |
|                                  | Logic function B                      | Threshold value brightness                  | 200                                | •        |
|                                  | Logic function C                      | -Threshold value brightness via object?     | No O Yes                           | <b>v</b> |
|                                  | Logic function D                      | Use brightness shutdown?                    | No Yes                             |          |
|                                  |                                       | Short Presence(if Follow-up time>2min)      | Disable      Enable                |          |
|                                  | Logic function E                      | Output                                      |                                    |          |
|                                  |                                       | Output mode                                 | Individual OParallel               |          |
|                                  |                                       | -Object type                                | 1bit 1byte                         |          |
|                                  |                                       | -Value when detection                       | OFF-"0" ON-"1"                     |          |
|                                  |                                       | -Value when non-detection time out          | OFF-"0" ON-"1"                     |          |
|                                  |                                       | Safety time(seconds)                        | 0                                  | ▲<br>▼   |
|                                  |                                       | Lock                                        |                                    |          |
|                                  |                                       | Use lock object?                            | '1'-lock,'0'-unlock                | •        |
|                                  |                                       | Lock                                        | Only lock Cock and transmit value  |          |
|                                  | Group Objects Parameter               |                                             |                                    |          |

#### • Operation mode:

Fully-automatic: The logic can start by auto.

Semi-automatic: The logic needs to start when receive External switching telegram '1'.

No meter which mode you select, it has Number27.

| Topology 👻                  |        |               |                             |                               |             |               |         |       |      |   | ^           | ð ×      |
|-----------------------------|--------|---------------|-----------------------------|-------------------------------|-------------|---------------|---------|-------|------|---|-------------|----------|
| 🕂 Add Channels   🔹 🗙 Delete | 🛨 Down | load 💌 🚯      | Info 🔹 👩 Reset 🧳 Unload 🔹 🚔 | Print                         |             |               |         | Se    | arch |   |             | P        |
| Topology Backbone           | *      | Number        | * Name                      | Object Function               | Description | Group Address | Length  | C R   | wт   | U | Data Type   | Priority |
| Dynamic Folders             |        | <b>■</b> ‡ 1  | General                     | Heartbeat telegram            |             |               | 1 bit   | c -   | - T  | - | enable      | Low      |
| 4 👫 11 New area             |        | <b>■‡</b> 12  | Real-time humidity          | External Humidity             |             |               | 2 bytes | c -   | WΤ   | - | humidity (  | Low      |
| A E 111 New line            |        | <b>■‡</b> 13  | Real time input             | The bus time                  |             |               | 3 bytes | - 2   | WΤ   | - | time of day | Low      |
|                             |        | <b>■‡</b> 15  | General                     | Led indicator(Enable/Disable) |             |               | 1 bit   | C R   | W T  | - | enable      | Low      |
| 11.1.1 M/D02.1              |        | 26            | Light channel 1 slave input | Movement status from bus      |             |               | 1 bit   | c - 1 | WТ   |   | switch      | Low      |
| 11.1.2 M/R4.10.1            |        | 27            | Light channel 1 input       | External switching telegram   |             |               | 1 bit   | c -   | WΤ   | - | switch      | Low      |
| 11.1.3 M/SIS05.1            |        | <b>■2</b> 9   | Light channel 1 lux input   | Brightness(Lux) threshold     |             |               | 2 bytes | c -   | WΤ   | - | lux (Lux)   | Low      |
|                             |        | <b>1</b> 2 30 | Light channel 1 lock input  | 1'-lock,'0'-unlock            |             |               | 1 bit   | c - 1 | W T  |   | enable      | Low      |
|                             |        | <b>■</b> ≵ 31 | Light channel 1 output      | Switching                     |             |               | 1 bit   | C R   | - T  |   | switch      | Low      |

- Follow-up time: If no detection after this time, will trigger the output for non-detection.

- Follow-up time change via object? If Yes, then can use Group address to change the follow-up time from BUS.

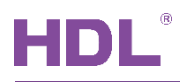

#### • Threshold value brightness:

The brightness value which you want to use in Logic for Light Control1. The logic relationship is AND, means PIR and Brightness. If no need brightness, set=1200. For example: If the brightness is less then Threshold value and detects movement, will turn on the light. If the brightness is over then Threshold value even detects movement, will not turn on the light.

- Threshold value brightness via object? If yes, then can use Group address to change the threshold value from BUS.

| Topology X Dia                | agnostics      |                             |                               |             |               |           |     |       |                                |          |  |
|-------------------------------|----------------|-----------------------------|-------------------------------|-------------|---------------|-----------|-----|-------|--------------------------------|----------|--|
| Topology 🔻                    |                |                             |                               |             |               |           |     |       |                                | ^ □ ×    |  |
| 🕂 Add Channels   🔹 🗙 Delete 🗌 | 🛨 Download   🔹 | 🕦 Info 🔹 🕤 Reset 🧳 Unloa    | d 🔻 🚔 Print                   |             |               |           | S   | earch |                                | Ģ        |  |
| III Topology Backbone         | * Nur          | nb Name                     | Object Function               | Description | Group Address | Length C  | R   | ΝT    | U Data Type                    | Priority |  |
| Dynamic Folders               | ■# 1           | General                     | Heartbeat telegram            |             |               | 1 bit C   |     | Т     | - enable                       | Low      |  |
| 🔺 🔡 11 New area               | <b>1</b> 2     | Real-time humidity          | External Humidity             |             |               | 2 bytes C | - V | /Т.   | <ul> <li>humidity (</li> </ul> | . Low    |  |
| 4 E 111 New line              | <b>■‡</b> 13   | Real time input             | The bus time                  |             |               | 3 bytes C | - V | /т    | - time of day                  | Low      |  |
|                               | ■2 15          | General                     | Led indicator(Enable/Disable) |             |               | 1 bit C   | R V | /т.   | - enable                       | Low      |  |
| 11.1.1 M/D02.1                | <b>■2</b> 6    | Light channel 1 slave input | Movement status from bus      |             |               | 1 bit C   | - V | ΙΤ    | - switch                       | Low      |  |
| 11.1.2 M/R4.10.1              | ■27            | Light channel 1 input       | External switching telegram   |             |               | 1 bit C   | - V | /т    | - switch                       | Low      |  |
| 11.1.3 M/SIS05.1              | 29             | Light channel 1 lux input   | Brightness(Lux) threshold     |             |               | 2 bytes C | - V | / T   | - lux (Lux)                    | Low      |  |
|                               | <b>■‡</b>   30 | Light channel 1 lock input  | 1'-lock,'0'-unlock            |             |               | 1 bit C   | - V | / T   | - enable                       | Low      |  |
|                               | <b>■2</b> 31   | Light channel 1 output      | Switching                     |             |               | 1 bit C   | R - | Т     | - switch                       | Low      |  |

#### • Use brightness shutdown:

If Yes, it will trigger the output for non-detection when value is in Threshold value brightness

#### during delay time.

| Use brightness shutdown?          | No OYes |   |
|-----------------------------------|---------|---|
| -Calculate delay time(150minutes) | 1       | * |
| -Threshold value brightness       | 1000    | * |

When the brightness is 1000 lux during 1 minute, will turn off the light directly.

#### • Short Presence (if Follow-up time > 2minutes)

It is for Fully-automatic mode. For example: If somebody is in room and leave the room after 30s, the light will turn off after 2 minutes.

#### • Output mode:

Individual: It can send out one output, you can select the output type (1bit or 1byte) and the value for detection/non-detection.

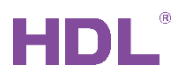

Parallel: It can send out two outputs, you can set the value for detection/non-detection and

dimming offset between Value2 and Value1. The output type just 1byte.

For example: You want Value2 brightness always higher than Value1.

#### • Safety time (seconds):

When non-detection now, and if detection during this safety time, will not trigger output.

#### • Lock:

'1'-lock, '0'-unlock; '0'-lock, '1'-unlock: Used 1bit Group Address to lock/unlock the logic for Light Control1.

| Topology <del>-</del>         |         |               |                             |                               |             |               |         |     |     |     |             | ∧ □ ×    |
|-------------------------------|---------|---------------|-----------------------------|-------------------------------|-------------|---------------|---------|-----|-----|-----|-------------|----------|
| 🕂 Add Channels   🔹 🗙 Delete 🖠 | 🛃 Downl | load   +      | 🚯 Info 🔹 🕤 Reset 🤌 Unload 🖓 | 🔹 🚔 Print                     |             |               |         |     | Sea | rch |             | Q        |
| Topology Backbone             | *       | Nur           | nb Name                     | Object Function               | Description | Group Address | Length  | С   | R W | τι  | J Data Type | Priority |
| Dynamic Folders               |         | <b>■</b> ‡ 1  | General                     | Heartbeat telegram            |             |               | 1 bit   | с - | -   | т - | enable      | Low      |
| 11 New area                   |         | <b>₽</b> ‡ 12 | Real-time humidity          | External Humidity             |             |               | 2 bytes | C - | W   | τ - | humidity (  | Low      |
| 4 E 11 1 New line             |         | <b>1</b> 3    | Real time input             | The bus time                  |             |               | 3 bytes | C - | W   | T - | time of day | Low      |
|                               |         | <b>15</b>     | General                     | Led indicator(Enable/Disable) |             |               | 1 bit   | C R | W   | т - | enable      | Low      |
| 11.1.1 M/D02.1                |         | ■‡ 26         | Light channel 1 slave input | Movement status from bus      |             |               | 1 bit   | C - | W   | T - | switch      | Low      |
| 11.1.2 M/R4.10.1              |         | 27            | Light channel 1 input       | External switching telegram   |             |               | 1 bit   | C - | W   | T - | switch      | Low      |
| 11.1.3 M/SIS05.1              |         | <b>₽2</b>  30 | Light channel 1 lock input  | 1'-lock,'0'-unlock            |             |               | 1 bit   | с - | W   | Τ-  | enable      | Low      |
|                               |         | <b>2</b> 31   | Light channel 1 output      | Switching                     |             |               | 1 bit   | C R | -   | т - | switch      | Low      |

Scene: When receive scene Group Address, then lock/unlock the logic for Light Control1.

| Topology 🔻                    |                                    |                                             |                                   |               | ^                                 |
|-------------------------------|------------------------------------|---------------------------------------------|-----------------------------------|---------------|-----------------------------------|
| 🕂 Add Channels   🔹 🗙 Delete   | 붗 Download   🔹 🌖 Info 🔹 💋 R        | leset 🧳 Unload 🕶 🚔 Print                    |                                   |               | Search                            |
| Topology Backbone             | <ul> <li>Numb Name</li> </ul>      | Object Funct                                | ion Description                   | Group Address | Length C R W T U Data Type Prior  |
| Dynamic Folders               | ■2 1 General                       | Heartbeat tele                              | gram                              |               | 1 bit C T - enable Low            |
| 11 New area                   | 12 Real-time humid                 | lity External Humio                         | dity                              |               | 2 bytes C - W T - humidity ( Low  |
| I I 1 New line                | 13 Real time input                 | The bus time                                |                                   |               | 3 bytes C - W T - time of day Low |
|                               | 15 General                         | Led indicator(E                             | nable/Disable)                    |               | 1 bit C R W T - enable Low        |
| P 1 11.1.1 M/D02.1            | 26 Light channel 1 s               | lave input Movement sta                     | tus from bus                      |               | 1 bit C - W T - switch Low        |
| 11.1.2 M/R4.10.1              | 27 Light channel 1 i               | nput External switch                        | ing telegram                      |               | 1 bit C - W T - switch Low        |
| 11.1.3 M/SIS05.1              | 📑 30 Light channel 1 l             | ock input Scene telegran                    | n                                 |               | 1 byte C - W T - scene numLow     |
|                               | 2 31 Light channel 1 c             | output Switching                            |                                   |               | 1 bit C R - T - switch Low        |
| Topology <del>-</del>         |                                    |                                             |                                   |               | ∧ □ ×                             |
| 🛉 Add Channels   🔹 🗙 Delete 🛨 | Download   💌 🕜 Help 🥒 Highlight Ch | nanges Default Parameters Grant Customer Ad | ccess                             |               |                                   |
| Topology Backbone             | * 11.1.3 M/SIS05.1 > Light cont    | rol 1                                       |                                   |               |                                   |
| Dynamic Folders               |                                    |                                             |                                   |               |                                   |
| 11 New area                   | General                            | -Object type                                | 1bit 1byte                        |               | î                                 |
| 4 🗄 11.1 New line             | Function status                    | -Value when detection                       | OFF-"0" ON-"1"                    |               |                                   |
| 11.1.1 M/D02.1                |                                    |                                             |                                   |               |                                   |
| 11.1.2 M/R4.10.1              | Light control 1                    | -Value when non-detection time out          | OFF-"0" ON-"1"                    |               |                                   |
| 11.1.3 M/SIS05.1              |                                    | Safety time(seconds)                        | 0                                 | *<br>*        |                                   |
|                               | Logic function A                   | Lock                                        |                                   |               |                                   |
|                               | Logic function B                   | Use lock object?                            | Scene                             | •             |                                   |
|                               | Logic function C                   | Function lock when telegram is              | Scene NO.01                       | •             |                                   |
|                               |                                    | Function lock when telegram is              | Invalid                           | -             |                                   |
|                               | Logic function D                   | Evention in devices to be seen in           | Annual Kak                        |               |                                   |
|                               | Logic function F                   | Function lock when telegram is              | Invalid                           | •             |                                   |
|                               | Logic Innearth L                   | Function lock when telegram is              | Invalid                           | •             |                                   |
|                               |                                    | Function lock when telegram is              | Invalid                           | *             |                                   |
|                               |                                    | >Founction when locking                     | Only lock Occk and transmit value | ie            | Default Value: Invalid            |
|                               |                                    | Function unlock when telegram is            | Scene NO.02                       | *             |                                   |
|                               |                                    | Function unlock when telegram is            | Invalid                           | *             |                                   |
|                               |                                    | Function unlock when telegram is            | Invalid                           | *             |                                   |
|                               |                                    | Function unlock when telegram is            | Invalid                           | -             |                                   |
|                               |                                    | Function unlock when telegram is            | Invalid                           | •             |                                   |
|                               |                                    | >Founction when unlocking                   | Only unlock Unlock and transmi    | t value       |                                   |

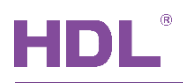

-- Only lock/unlock: Just lock/unlock the logic for Light Control1.

-- Lock/Unlock and transmit value: Lock/Unlock the logic for Light Control1 and send out the

Logic value. For example: Lock the logic and turn on the light when you press button.

-- Automatic unlock after lock delay: It will auto unlock after delay time.

### 2.2.2 HVAC/Presence function

It can control HVAC according presence. You can enable the HVAC/Presence function in General page.

| Topology 👻                                                                                              |                                    |                                                                          |                                                                         | ∧ □ ×                  |
|----------------------------------------------------------------------------------------------------|------------------------------------|--------------------------------------------------------------------------|-------------------------------------------------------------------------|------------------------|
| 🕂 Add Channels   🔹 🗙 Delete  ± Down                                                                     | iload   🔹 🕜 Help 🥒 Highlight Chang | ges Default Parameters Grant Customer Acce                               | 55                                                                      |                        |
| Topology Backbone                                                                                       | 11.1.3 M/SIS05.1 > HVAC/Presen     | ce function A                                                            |                                                                         |                        |
| <ul> <li>Dynamic Folders</li> <li>11 New area</li> <li>11.1 New line</li> <li>11.1 1 M/D02.1</li> </ul> | General<br>Function status         | Operation mode<br>-Follow-up time minutes                                | <ul> <li>Fully-automatic</li> <li>Semi-automatic</li> <li>\$</li> </ul> |                        |
| ▶ <b>1</b> 1.1.2 M/R4.10.1                                                                              | HVAC/Presence function A           | -Follow-up time hours                                                    | 0                                                                       |                        |
| ▷ 📲 11.1.3 M/SIS05.1                                                                                    | Logic function A                   | -Follow-up time change via object?<br>Monitoring window                  | <ul> <li>No Yes</li> <li>Disable</li> <li>Enable</li> </ul>             |                        |
|                                                                                                    | Logic function B                   | -Number of monitoring                                                    | 3                                                                       | Default Value: Disable |
|                                                                                                    | Logic function C                   | -Monitoring time in seconds                                              | 1 ‡                                                                     | Denant Parael Disable  |
|                                                                                                    | Logic function D                   | -Monitoring time in minutes                                              | 0                                                                       |                        |
|                                                                                                    | Logic function E                   | Change trigger function via object?<br>Temperature Threshold and output: | Disable Disable                                                         |                        |
|                                                                                                    |                                    | Use temperature composite control ?                                      | Disable     Enable                                                      |                        |
|                                                                                                    |                                    | Lock:                                                                    |                                                                         |                        |
|                                                                                                    |                                    | Use lock object?                                                         | No                                                                      |                        |
|                                                                                                    |                                    | The status of HVAC after power on                                        | ON .                                                                    |                        |

#### • Operation mode:

Fully-automatic: The logic can start by auto.

Semi-automatic: The logic needs to start when receive External switching telegram.

| Topology <del>-</del>       |         |               |                      |              |                               |   |            |               |   |         |       |     |       | <u>^</u> ₫  | I ×      |
|-----------------------------|---------|---------------|----------------------|--------------|-------------------------------|---|------------|---------------|---|---------|-------|-----|-------|-------------|----------|
| 🕂 Add Channels   🔹 🗙 Delete | 🛨 Downl | oad 🔹         | 🕦 Info 🔹 💋 Reset 🧳   | Unload 🔹 🚔 P | rint                          |   |            |               |   |         | Searc | :h  |       |             | P        |
| Topology Backbone           | *       | Num           | b Name               |              | Object Function               | D | escription | Group Address |   | Length  | C R   | w   | τU    | Data Type   | Priority |
| Dynamic Folders             |         | <b>■</b> ‡ 1  | General              |              | Heartbeat telegram            |   |            |               | 1 | l bit   | с -   | - T | - 1   | enable      | Low      |
| 🔺 🔡 11 New area             |         | <b>■‡</b> 12  | Real-time humidity   |              | External Humidity             |   |            |               | â | 2 bytes | C -   | WΤ  | - 1   | humidity (  | . Low    |
| 1 111 Now line              |         | <b>■</b> ‡ 13 | Real time input      |              | The bus time                  |   |            |               | 3 | 3 bytes | с -   | WΤ  | - 1   | time of day | Low      |
| A C TIT New line            |         | <b>■‡</b>  15 | General              |              | Led indicator(Enable/Disable) |   |            |               | 1 | l bit   | C R   | WΤ  | - 1   | enable      | Low      |
| 11.1.1 M/D02.1              |         | <b>■</b> 2 46 | HVAC A input         |              | External switching telegram   |   |            |               |   | l bit   | C -   | WT  | Г - Т | switch      | Low      |
| 11.1.2 M/R4.10.1            | 1       | <b>■‡</b> 48  | HVAC A trigger input |              | Movement(Enable/Disable)      |   |            |               | 1 | l bit   | с -   | WΤ  | - 1   | enable      | Low      |
| 11.1.3 M/SIS05.1            |         | <b>₽</b> ₽ 57 | HVAC A output        |              | Switching                     |   |            |               | 1 | l bit   | C R   | - T | - 1   | switch      | Low      |

- Follow-up time: When not detect movement for this time, will trigger the output for non-

detection.

- Follow-up time change via object? If Yes, then can use Group address to change the follow-up time from BUS.

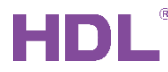

#### • Monitoring window:

| Monitoring window           | Oisable O Enable |        |
|-----------------------------|------------------|--------|
| -Number of monitoring       | 3                | *<br>* |
| -Monitoring time in seconds | 1                | *<br>* |
| -Monitoring time in minutes | 0                | ▲<br>▼ |

This used for avoid error trigger.

3 monitoring windows and each window interval time is 1s. If has detection in 3 monitoring windows, means has someone in the room. Els no one in room.

#### • Change trigger function via object?

If enable, you can use 1bit Group address to enable/disable the logic.

| Topology 🔻                    |               |      |                      |                |                               |             |               |         |      |     |       | <u>^</u>    | i ×     |
|-------------------------------|---------------|------|----------------------|----------------|-------------------------------|-------------|---------------|---------|------|-----|-------|-------------|---------|
| 🕂 Add Channels   🔹 🗙 Delete 🚦 | 🛨 Download    | •    | 🕽 Info 🔹 🛃 Reset 🤞   | 🖗 Unload 💌 🚔 P | rint                          |             |               |         | Sear | :h  |       |             | ρ       |
| III Topology Backbone         |               | Numb | Name                 |                | Object Function               | Description | Group Address | Length  | C R  | w   | τU    | Data Type   | Priorit |
| Dynamic Folders               | ■2 1          |      | General              |                | Heartbeat telegram            |             |               | 1 bit   | C -  | - T | F - 1 | enable      | Low     |
| 11 New area                   | ■2 1          | 2    | Real-time humidity   |                | External Humidity             |             |               | 2 bytes | с -  | WT  | F - 1 | humidity (  | . Low   |
|                               | ■2 1          | 3    | Real time input      |                | The bus time                  |             |               | 3 bytes | с -  | W T | Γ -   | time of day | Low     |
|                               | ■2 1          | 5    | General              |                | Led indicator(Enable/Disable) |             |               | 1 bit   | C R  | W T | F - 1 | enable      | Low     |
| 11.1.1 M/D02.1                | ■2 4          | 16   | HVAC A input         |                | External switching telegram   |             |               | 1 bit   | с -  | W T | r - 1 | switch      | Low     |
| ▶ 📗 11.1.2 M/R4.10.1          | <b>Z</b> 4    | 18   | HVAC A trigger input |                | Movement(Enable/Disable)      |             |               | 1 bit   | C -  | W   | Г - I | enable      | Low     |
| 11.1.3 M/SIS05.1              | <b>■2</b>   9 | 57   | HVAC A output        |                | Switching                     | relay1      | 1/0/1         | 1 bit   | C R  | - 1 | r -   | switch      | Low     |

#### • Use temperature composite control?

If enable, it needs external temperature. And temperature as logic input condition.

| Temperature Threshold and output:                              |                             |   |
|----------------------------------------------------------------|-----------------------------|---|
| Use temperature composite control ?                            | Oisable O Enable            |   |
| -Threshold lower temperature(0.1'C)                            | 100                         | * |
| -Threshold upper temperature(0.1'C)                            | 280                         | * |
| -Changed temperature threshold value via bus                   | No Yes                      |   |
| -When temperature <threshold<br>lower,outputing</threshold<br> | Switching Comand HVAC Mode  |   |
| -When temperature>Threshold<br>upper ,outputing                | Switching Comand OHVAC Mode |   |

- 1) Disable: means not use temperature composite control.
- Enable: means use temperature composite control, can control the HVAC according temperature.
- 3) Threshold lower/upper temperature: The temperature range for logic input.

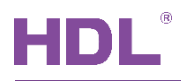

- Changed temperature threshold value via bus: If enable, can use 2bytes Group Address to change Threshold lower/upper temperature value.
- When temperature < Threshold lower, outputting: Set the output for lower than Threshold lower temperature value.
- 6) When temperature > Threshold upper, outputting: Set the output for over then Threshold upper temperature value.
- 7) Switching Comand: Means output object is 1bit.
- 8) HVAC Mode: Means HVAC mode, it can control preset mode/temperature/speed/swing.

| Function status          | -When temperature <threshold<br>lower,outputing</threshold<br> | Switching Comand O HVAC Mode     |        |
|--------------------------|----------------------------------------------------------------|----------------------------------|--------|
| HVAC/Presence function A | ->HVAC operation mode:                                         | Auto                             | •      |
| Logic function A         | ->HVAC control mode:                                           | Heat                             | •      |
| Logic function B         | ->HVAC temperature(0.1'C):                                     | 260                              | ÷      |
| Logic function b         | ->HVAC Fan Speed:                                              | 100                              | *      |
| Logic function C         | ->HVAC Swing Mode:                                             | Stop/Start Swing O Defined Swing |        |
| Logic function D         | >HVAC Defined Swing:                                           | 150                              | *      |
| Logic function E         | >When presence is over,HVAC close:                             | O False True                     |        |
|                          | >>HVAC operation mode:                                         | Economy                          | •      |
|                          | >>HVAC control mode:                                           | Dehumidification                 | •      |
|                          | >>HVAC Automatic close after delay                             | 🔵 False 🔘 True                   |        |
|                          | >>Delay time minutes                                           | 0                                | *<br>* |
|                          | >>Delay time hours                                             | 1                                | ÷      |

--> When presence is over, HVAC close: If False, it can trigger the preset HVAC operation mode and control mode when non-detection.

--> HVAC Automatic close after delay: If True, the HVAC will automatic close after nondetection delay.

#### • Lock:

'1'-lock, '0'-unlock; '0'-lock, '1'-unlock: Used 1bit Group Address to lock/unlock the logic for

#### HVAC A.

| Topology 🔻                  |                |                      |                               |             |               |         |       |     |     | ^ 🗖         | X       |
|-----------------------------|----------------|----------------------|-------------------------------|-------------|---------------|---------|-------|-----|-----|-------------|---------|
| 🕂 Add Channels   🔹 🗙 Delete | 🛨 Download   🔹 | 🕦 Info 🔹 🐑 Reset 🧳 L | Jnload 👻 🚔 Print              |             |               |         | Searc | h   |     |             | P       |
| Topology Backbone           | * Nu           | imb Name             | Object Function               | Description | Group Address | Length  | C R   | w   | r u | Data Type   | Priorit |
| Dynamic Folders             | ■2 1           | General              | Heartbeat telegram            |             |               | 1 bit   | с -   | - T | -   | enable      | Low     |
| 11 New area                 | ■2 12          | Real-time humidity   | External Humidity             |             |               | 2 bytes | с -   | W T | -   | humidity (  | Low     |
| A E 11 1 New line           | <b>■2</b> 13   | Real time input      | The bus time                  |             |               | 3 bytes | с -   | W T | -   | time of day | Low     |
|                             | ■2 15          | General              | Led indicator(Enable/Disable) |             |               | 1 bit   | C R   | WΤ  | -   | enable      | Low     |
| 11.1.1 M/D02.1              | ■₹ 46          | HVAC A input         | External switching telegram   |             |               | 1 bit   | с -   | W T | -   | switch      | Low     |
| 11.1.2 M/R4.10.1            | ■2 57          | HVAC A output        | Switching                     | relay1      | 1/0/1         | 1 bit   | C R   | - T | -   | switch      | Low     |
| 11.1.3 M/SIS05.1            | 58             | HVAC A lock input    | 1'-lock,'0'-unlock            |             |               | 1 bit   | с -   | WΤ  | -   | enable      | Low     |

## HDL

- -- Only lock: Just lock the logic for HVAC A.
- -- Lock and transmit value: Lock the logic for HVAC A and send out the Logic value.
- -- Only unlock: Just unlock the logic for HVAC A.
- -- Unlock and transmit value: Unlock the logic for HVAC A and send out the Logic value.

For example: Lock the logic and turn on the light when you press button.

- -- Automatic unlock after lock delay: It will automatic unlock after lock delay time.
- The status of HVAC after power on: Set the HVAC status after power on.

#### 2.2.3 Constant Brightness

It can make the brightness in constant value.

Trigger condition: Detection and Brightness as logic input conditions. When sensor detects movement and brightness lower than the preset value, then turn on the light (100%), and then the light will be dimming to preset value by auto. If no movement after delay time, the Constant Brightness function will stop.

You can enable the Constant Brightness function in General page.

| Topology × Diagnostics           |                                    |                                                    |                                    |        |
|----------------------------------|------------------------------------|----------------------------------------------------|------------------------------------|--------|
| Topology <del>-</del>            |                                    |                                                    |                                    | ▲ □ ×  |
| 🕂 Add Channels 💌 🗙 Delete 🛨 Down | nload   🔹 🕜 Help 🥒 Highlight Chang | es Default Parameters Grant Customer Acces         | 55                                 |        |
| Topology Backbone 🔹              | 11.1.3 M/SIS05.1 > Constant brig   | htness                                             |                                    |        |
| Dynamic Folders                  |                                    |                                                    |                                    |        |
| A 🔡 11 New area                  | General                            | Operation mode                                     | Fully-automatic     Semi-automatic | ^      |
| 11.1 New line                    | Function status                    | -Follow-up time seconds                            | 0                                  | ▲<br>▼ |
| ▶ <b>1</b> 11.1.1 M/D02.1        |                                    | -Follow-up time minutes                            | 5                                  | \$     |
| 11.1.2 M/R4.10.1                 | Constant brightness                | -Follow-up time hours                              | 0                                  | ÷      |
| U                                | Logic function A                   | Follow up time change via chiest?                  |                                    |        |
|                                  |                                    | -Follow-up time change via object?                 | IND O TES                          |        |
|                                  | Logic function B                   | Constant brightness value(0~1200 lux)              | 40                                 | ÷      |
|                                  | Logic function C                   | -Change constant brightness value via<br>bus       | Disable Enable                     |        |
|                                  | Logic function D                   | Dimming setting:                                   |                                    |        |
|                                  | Logic function E                   | Minimum dimming time interval limit<br>(0.1~5.0 s) | 1.0 s                              | •      |
|                                  |                                    | Minimum dimming step value limit<br>(1~10%)        | 1%                                 | -      |
|                                  |                                    | Maximum dimming step value limit<br>(1~10%)        | 5%                                 | •      |
|                                  |                                    | Minimum dimming value limit                        | 0%                                 | •      |
|                                  |                                    | Maximum dimming value limit                        | 100%                               | -      |
|                                  |                                    | Dimming Output Mode                                | Individual OParallel               |        |
|                                  |                                    | Curtain Setting:                                   |                                    |        |
|                                  |                                    | Use curtain composite control ?                    | Disable Enable                     |        |
|                                  |                                    | Lock:                                              |                                    |        |
|                                  |                                    | Use lock object?                                   | No                                 | •      |
|                                  | Parameter Group Objects            |                                                    |                                    |        |

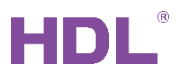

#### • Operation mode:

Fully-automatic: The logic can start by auto.

Semi-automatic: The logic needs to start when receive External switching telegram '1'.

No matter Fully or Semi mode, when receive External switching telegram '0', will stop the

Constant Brightness function, and then dimming output is the Minimum value.

| Topology Backbone | ٠ | 1          | Numb | Name                        | Object Function               | Description | Group Address | Length  | с   | R   | w   | r u | J Data Type | Priority |
|-------------------|---|------------|------|-----------------------------|-------------------------------|-------------|---------------|---------|-----|-----|-----|-----|-------------|----------|
| Dynamic Folders   |   | <b>1</b>   |      | General                     | Heartbeat telegram            |             |               | 1 bit   | с - |     | · T | -   | enable      | Low      |
| 11 New area       |   | <b>1</b> 2 | 2    | Real-time humidity          | External Humidity             |             |               | 2 bytes | с - | - 1 | ΝT  | -   | humidity (  | Low      |
| 4 H 11 1 Now line |   | 213        | 3 1  | Real time input             | The bus time                  |             |               | 3 bytes | с - | - 1 | ΝT  | -   | time of day | Low      |
|                   |   | <b>Z</b>   | 5 (  | General                     | Led indicator(Enable/Disable) |             |               | 1 bit   | CF  | 3   | ΝT  | -   | enable      | Low      |
| 11.1.1 M/D02.1    |   | 7          | 6 (  | Constant Brightness A input | External switching telegram   |             |               | 1 bit   | с - |     | ΝT  |     | switch      | Low      |
| 11.1.2 M/R4.10.1  |   | 79         | 9 1  | Constant Brightness A       | Dimming output(0%100%)        |             |               | 1 byte  | C F | ۲ - | T   | -   | percentag   | Low      |
|                   |   |            |      |                             |                               |             |               |         |     |     |     |     |             |          |

-- Follow-up time: Presence over time, means the time for light ON. After this time will trigger the output for non-detection.

-- Follow-up time change via object? If Yes, then can use Group address to change the follow-up time from BUS.

• **Constant brightness value:** The value for constant brightness.

-- Change constant brightness value via bus: If Yes, then can use Group address to change the constant brightness value from BUS.

#### • Dimming Setting:

- -- Minimum dimming time interval limit (0.1~5.0):
- -- Minimum dimming step value limit (1~10%):
- -- Maximum dimming step value limit (1~10%):
- -- Minimum dimming value limit:
- -- Maximum dimming value limit:
- -- Dimming Output Mode:
  - -- Individual: Just can send out one 1byte output.
  - -- Parallel: It can send out two 1byte output.
    - -> Dimming offset: Value2-Value1 (-100%..100%): The offset for two lights.

For example: You want Value2 brightness always higher then Value1

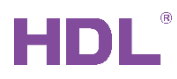

• Curtain Setting: Enable/disable curtain control to make more brightness.

#### Use curtain composite control?

| Curtain Setting:                                    |                    |        |
|-----------------------------------------------------|--------------------|--------|
| Use curtain composite control ?                     | 🔿 Disable 🔘 Enable |        |
| -Curtain standby                                    | Disable 🔘 Enable   |        |
| ->Begin time minutes                                | 5                  | *<br>* |
| ->Begin time hours                                  | 18                 | *      |
| ->End time minutes                                  | 5                  | *      |
| ->End time hours                                    | 8                  | ÷      |
| ->Curtain value                                     | 0%                 | •      |
| -When disable,curtain value                         | 0%                 | •      |
| -When presence is over,curtain value                | Unchanged          | •      |
| -Curtain adjusting time interval limit<br>(5~120 s) | 5s                 | •      |
| -Minimum adjusting step value limit<br>(1~10%)      | 1%                 | •      |
| -Maximum adjusting step value limit<br>(1~10%)      | 5%                 | •      |
| -Minimum curtain value limit                        | 10%                | •      |
| -Maximum curtain value limit                        | 100%               | •      |

- -- Disable: Disable curtain control to make more brightness.
- -- Enable: Enable curtain control to make more brightness.
  - -- Curtain standby
    - -- Disable: Not have curtain standby time.
    - -- Enable: Set the standby time for curtain. Curtain will not action in this time. Before

you use this, need to use extra time from Bus.

| <b>1</b> 2   | Real-time humidity              | External Humidity             | 2 bytes | С | - | WТ  | - | humidity (  | Low |
|--------------|---------------------------------|-------------------------------|---------|---|---|-----|---|-------------|-----|
| <b>1</b> 3   | Real time input                 | The bus time                  | 3 bytes | С | - | WΤ  | - | time of day | Low |
| <b>1</b> 5   | General                         | Led indicator(Enable/Disable) | 1 bit   | С | R | WΤ  | - | enable      | Low |
| ■2 76        | Constant Brightness A input     | External switching telegram   | 1 bit   | С | - | WΤ  | - | switch      | Low |
| ■2 79        | Constant Brightness A           | Dimming output(0%100%)        | 1 byte  | С | R | - T | - | percentag   | Low |
| <b>■‡</b> 81 | Constant Brightness A & Curtain | Curtain(Enable/Disable)       | 1 bit   | С | - | WΤ  | - | enable      | Low |
| ■‡ 84        | Constant Brightness A & Curtain | Curtain output(0%100%)        | 1 byte  | С | R | - T | - | percentag   | Low |

-- When disable, curtain value:

Control the preset value, when use 1bit group address to disable curtain control.

| ■2 76 | Constant Brightness A input     | External switching telegram | 1 bit  | С | - | w   | г - | switch    | Low |
|-------|---------------------------------|-----------------------------|--------|---|---|-----|-----|-----------|-----|
| ■2 79 | Constant Brightness A           | Dimming output(0%100%)      | 1 byte | С | R | - 1 | Г-  | percentag | Low |
| ₽2 81 | Constant Brightness A & Curtain | Curtain(Enable/Disable)     | 1 bit  | С | - | W   | Γ-  | enable    | Low |
| ■₹ 84 | Constant Brightness A & Curtain | Curtain output(0%100%)      | 1 byte | С | R | - 1 | г - | percentag | Low |

-- When presence is over, curtain value:

Control the curtain value when presence is over (after follow-up time).

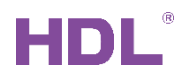

- -- Curtain adjusting time interval limit (5~120s)
- -- Minimum adjusting step value limit (1~10%)
- -- Maximum adjusting step value limit (1~10%)
- -- Minimum curtain value limit:
- -- Maximum curtain value limit:

Set the curtain control adjust time interval/adjust step/ range.

Notice: If has detection, curtain will be maximum value; when dimming value less than 50%, the curtain will start to be adjusted; when dimming value more than 80%, the curtain will be maximum value.

• Lock: Use object to lock the Constant Brightness function or not.

| ■2 76    | Constant Brightness A input      | External switching telegram | 1 bit  | С | - 1 | wт  | • | switch    | Low   |
|----------|----------------------------------|-----------------------------|--------|---|-----|-----|---|-----------|-------|
| ■2 79    | Constant Brightness A            | Dimming output(0%100%)      | 1 byte | С | R   | - T | - | percentag | . Low |
| ■2 81    | Constant Brightness A & Curtain  | Curtain(Enable/Disable)     | 1 bit  | С | - 1 | wт  | - | enable    | Low   |
| ■2 84    | Constant Brightness A & Curtain  | Curtain output(0%100%)      | 1 byte | С | R   | - 1 | - | percentag | . Low |
| <b>1</b> | Constant Brightness A lock input | 1'-lock,'0'-unlock          | 1 bit  |   |     | wт  |   | enable    | Low   |

#### Use lock object

#### -- No:

- -- '1'-lock,'0'-unlock:
- -- '0'-lock,'1'-unlock:

#### • PI:u(k)=Kp(Proportional coefficient)[e(k)-e(k-1)]+Ki(integration time)e(k):

Dimming speed (for PI): You can select the dimming speed for constant brightness function.

### 2.3 Function Status

| 11.1.3 M/SIS05.1 > Function status | 5                                                          |                                   |
|------------------------------------|------------------------------------------------------------|-----------------------------------|
| General                            | (1)Slave Movement sensor status report                     | ◯ No                              |
| Function status                    | ->Transmit telegram value when<br>Movement sensor detected | Slave value-'0' 🔘 Slave value-'1' |
| Logic function A                   | (2)Brightness report                                       | ● No                              |
| Logic function B                   | (3)Temperature report                                      | No Yes                            |
| Logic function C                   | (5)Intruder alarm                                          | O No Ves                          |

Report the status to Bus.

(1): Slave Movement sensor status report: Report current status to the Bus, there can set 5

#### different group address.

| Num          | b Name             | Object Function               | Description | Group Address | Length  | c | R | w   | τu  | Data Type   | Priority |
|--------------|--------------------|-------------------------------|-------------|---------------|---------|---|---|-----|-----|-------------|----------|
| ■‡ 1         | General            | Heartbeat telegram            |             |               | 1 bit   | С | - | - 1 | т - | enable      | Low      |
| 12           | Real-time humidity | External Humidity             |             |               | 2 bytes | С | - | W   | Г - | humidity (  | Low      |
| <b>■‡</b> 13 | Real time input    | The bus time                  |             |               | 3 bytes | С | - | W   | T - | time of day | Low      |
| <b>■‡</b> 15 | General            | Led indicator(Enable/Disable) |             |               | 1 bit   | С | R | W   | T - | enable      | Low      |
| ■‡ 16        | Function status    | Slave status to bus           |             |               | 1 bit   | С | 2 | W   | Т - | switch      | Low      |
| ■≵ 20        | Function status    | Slave status to bus(Logic A)  |             |               | 1 bit   | С | - | W   | т - | switch      | Low      |
| ■⊉ 21        | Function status    | Slave status to bus(Logic B)  |             |               | 1 bit   | С | - | W   | T - | switch      | Low      |
| ■≵ 22        | Function status    | Slave status to bus(Logic C)  |             |               | 1 bit   | С | - | W   | Г - | switch      | Low      |
| <b>■‡</b> 23 | Function status    | Slave status to bus(Logic D)  |             |               | 1 bit   | С | - | W   | Γ-  | switch      | Low      |

#### (2): Brightness report:

You can select report when changed or cyclic. If select report when changed, it will report when the brightness changed in preset value.

| G    | ieneral            | (1)Slave Movement sensor status r   | eport 🔘 N  | lo 🔵 Yes           |          |       |    |        |   |             |          |
|------|--------------------|-------------------------------------|------------|--------------------|----------|-------|----|--------|---|-------------|----------|
| F    | unction status     | (2)Brightness report                |            | lo 🔘 Yes           |          |       |    |        | ٦ |             |          |
| Ŀ    | ogic function A    | ->Lux report mode                   | OR         | eport when changed | Report o | yclic | 2  |        |   |             |          |
| L    | ogic function B    | ->Differential value for report (12 | 00lux) 20  |                    |          |       |    | *<br>* |   |             |          |
| L    | ogic function C    | (3)Temperature report               | () N       | lo 🔵 Yes           |          |       |    | -      |   |             |          |
| L    | ogic function D    | (5)Intruder alarm                   | 0          | lo 🔾 Yes           |          |       |    |        |   |             |          |
| Nu   | mb Name            | Object Function De                  | escription | Group Address      | Length   | C F   | RV | wт     | U | Data Type   | Priority |
| ₹1   | General            | Heartbeat telegram                  |            |                    | 1 bit    | C -   | -  | т      | - | enable      | Low      |
| 2 12 | Real-time humidity | External Humidity                   |            |                    | 2 bytes  | C -   | W  | / Т    | - | humidity (  | Low      |
| 13   | Real time input    | The bus time                        |            |                    | 3 bytes  | с -   | W  | / Т    | - | time of day | Low      |
| ¢ 15 | General            | Led indicator(Enable/Disable)       |            |                    | 1 bit    | C R   | W  | ΙΤ     | - | enable      | Low      |
|      |                    |                                     |            |                    |          |       | -  | -      | - |             |          |

#### (3): Temperature report: The local source temperature.

It will report the temperature when change preset value, or report in cyclic.

| 11.1.3      | M/SIS05.1 > Function | status                        |              |       |                  |           |       |     |     |   |        |           |            |
|-------------|----------------------|-------------------------------|--------------|-------|------------------|-----------|-------|-----|-----|---|--------|-----------|------------|
| G           | eneral               | (1)Slave Movement sensor s    | tatus report | O No  | ◯ Yes            |           |       |     |     |   |        |           |            |
| F           | unction status       | (2)Brightness report          |              | O No  | ◯ Yes            |           |       |     |     |   |        |           |            |
| L           | ogic function A      | (3)Temperature report         |              | O No  | O Yes            |           |       |     |     |   |        |           |            |
| L           | paic function B      | ->Temperature report mode     | •            | 🔘 Rep | oort when change | ed 🔵 Repo | ort c | ycl | ic  |   |        |           |            |
|             |                      | ->Differential value for repo | rt (0.1'C)   | 10    |                  |           |       |     |     |   | ▲<br>▼ |           |            |
| L           | ogic function C      | (5)Intruder alarm             |              | O No  | O Yes            |           |       |     |     |   |        |           |            |
| Nu          | mb Name              | Object Function               | Description  |       | Group Address    | Lengt     | h C   | R   | w   | т | U Di   | ata Type  | e Priority |
| ₹1          | General              | Heartbeat telegram            |              |       |                  | 1 bit     | С     | -   |     | Т | - ena  | able      | Low        |
| 12          | Real-time humidity   | External Humidity             |              |       |                  | 2 bytes   | С     | -   | W T | Т | - hur  | midity (  | . Low      |
| <b>₽</b> 13 | Real time input      | The bus time                  |              |       |                  | 3 bytes   | С     | -   | W T | Т | - tim  | ne of day | Low        |
| ₽ 15        | General              | Led indicator(Enable/Disable) |              |       |                  | 1 bit     | С     | R   | W T | Т | - ena  | able      | Low        |
| 18          | Function status      | Temperature value             |              |       |                  | 2 bytes   | С     | R   | - 1 | т | - ten  | nperatu   | Low        |

#### (4): Intruder alarm:

After enable the intruder alarm, when has detection, will send out the alarm status to Bus.

| Num           | b Name             | Object Function               | Description | Group Address | Length  | n C | R | w | т   | U    | Data Type  | Priority |
|---------------|--------------------|-------------------------------|-------------|---------------|---------|-----|---|---|-----|------|------------|----------|
| ■‡ 1          | General            | Heartbeat telegram            |             |               | 1 bit   | С   | - | - | T - | - e  | nable      | Low      |
| <b>1</b> 2    | Real-time humidity | External Humidity             |             |               | 2 bytes | С   | - | W | T - | - h  | umidity (  | Low      |
| <b>■‡</b> 13  | Real time input    | The bus time                  |             |               | 3 bytes | С   | - | W | T - | - ti | ime of day | Low      |
| <b>1</b> 5    | General            | Led indicator(Enable/Disable) |             |               | 1 bit   | С   | R | W | T - | - e  | nable      | Low      |
| 24            | Function status    | Intruder alarm to bus         |             |               | 1 bit   | С   | R | - | τ·  | - a  | larm       | Low      |
| <b>₽</b> ₽ 25 | Intruder alarm     | '1'-Enable,'0'-Disable        |             |               | 1 bit   | С   | - | W | T - | - e  | nable      | Low      |
|               |                    |                               |             |               |         |     |   |   |     |      |            |          |

| 1.1.3 M/SIS05.1 > Function status | 5                                       |                                                                            |
|-----------------------------------|-----------------------------------------|----------------------------------------------------------------------------|
| General                           | (1)Slave Movement sensor status report  | ◎ No ○ Yes                                                                 |
| Function status                   | (2)Brightness report                    | ◎ No ○ Yes                                                                 |
| Logic function A                  | (3)Temperature report                   | O No Yes                                                                   |
| Logic function B                  | (5)Intruder alarm                       | No O Yes                                                                   |
| Logic function C                  | ->Follow-up time seconds                | 5                                                                          |
| Logic function D                  | >Repeat time interval(059 min)          | 0                                                                          |
| Logic function E                  | >Repeat time interval(059 sec)          | 10                                                                         |
|                                   | ->Intruder alarm enable/disable via bus | <ul> <li>'1'-Enable,'0'-Disable</li> <li>'1'-Disable,'0'-Enable</li> </ul> |
|                                   | ->Intruder alarm after power on         | Disable 👻                                                                  |
|                                   |                                         |                                                                            |

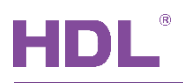

-- Follow-up time seconds: The present time, if select 5s, means when there has detection for 5s, will trigger intruder alarm.

-- Output repeat telegram when detected: If need, it will repeat in preset interval time.

-- Intruder alarm enable/disable via bus: Use 1bit group address to enable/disable the

Intruder alarm.

| Num          | b Name             | Object Function               | Description | Group Address | Length  | C | R | V | νт | U | Data Type   | Priority | y |
|--------------|--------------------|-------------------------------|-------------|---------------|---------|---|---|---|----|---|-------------|----------|---|
| <b>■‡</b> 1  | General            | Heartbeat telegram            |             |               | 1 bit   | С | - | - | Т  | - | enable      | Low      |   |
| <b>1</b> 2   | Real-time humidity | External Humidity             |             |               | 2 bytes | С | - | W | Т  | - | humidity (  | Low      |   |
| <b>■‡</b> 13 | Real time input    | The bus time                  |             |               | 3 bytes | С | - | W | Т  | - | time of day | Low      |   |
| <b>1</b> 5   | General            | Led indicator(Enable/Disable) |             |               | 1 bit   | С | R | W | Т  | - | enable      | Low      |   |
| ■24          | Function status    | Intruder alarm to bus         |             |               | 1 bit   | С | R | - | Т  | - | alarm       | Low      |   |
| 25           | Intruder alarm     | '1'-Disable,'0'-Enable        |             |               | 1 bit   | С | - | W | Τ  | - | enable      | Low      |   |

-- Intruder alarm after power on: Disable/Enable/Recovery

### 2.4 Logic Function A/B/C/D

There are four independent logic, you can select movement /brightness /temperature

/humidity /external telegram as logic input conditions, and you can use 1bit group address

to enable/disable the logic function.

Take Logic Function A as example:

| 11.1.3 M/SIS05.1 > Logic function | Α                                                   |                  |   |
|-----------------------------------|-----------------------------------------------------|------------------|---|
| General                           | Use logical block A                                 | No O Yes         |   |
| Function status                   |                                                     |                  |   |
| Logic function A                  | (1)Enable Movement sensor                           | Disable          | • |
| Block A                           | (2)Enable brightness(Lux) sensor                    | O Disable Enable |   |
| BIOCK A                           | (3)Enable temperature sensor                        | Disable Enable   |   |
| A1: Switching                     | (4)Enable humidity sensor                           | Disable Enable   |   |
| Logic function B                  | (5)Enable external telegram 1                       | Disable          | • |
| Logic function C                  | (6)Enable external telegram 2                       | Disable          | • |
| Logic function D                  | Logical relation of block A                         |                  |   |
|                                   | Result of logic A inverted                          | ◎ No ○ Yes       |   |
| Logic function E                  |                                                     |                  |   |
|                                   | Status(True/False) of logic A to bus                | Disable Enable   |   |
|                                   |                                                     |                  |   |
|                                   | <1>Use logical A function lock?                     | No Yes           |   |
|                                   | <2>Use logical A function lock?                     | No Yes           |   |
|                                   | Logic A output status when logic function<br>unlock | n True           | • |
|                                   | Feekback logic A function lock status               | ◎ No ○ Yes       |   |

(1): Enable Movement sensor: If enable, the movement sensor as logic input condition.

-- Disable: The movement sensor not use in this logic.

-- Single mode (independent sensor): This movement sensor work as logic input condition,

and you can select the sensor status. Suggest select detected is True.

-- Master/Slave mode (Master sensor): More sensors work as logic input condition, but this sensor as master. It can use 1bit group address to link to slave sensor, when receive salve value, then the master set to Ture.

| (1         | )Enabl | le Movement sensor              | Master/Slave mode(Master sensor)                                                                                | •     |         |     |   |     |   |             |     |
|------------|--------|---------------------------------|----------------------------------------------------------------------------------------------------|-------|---------|-----|---|-----|---|-------------|-----|
| ->         | Local  | Movement sensor status          | <ul> <li>Movement sensor detected is False,else is</li> <li>Movement sensor detected is True,else is</li> </ul> | <br>F |         |     |   |     |   |             |     |
| ->         | Maste  | er is set to TRUE when received | ◯ Slave value-'0' ◎ Slave value-'1'                                                                             |       |         |     |   |     |   |             |     |
| -          |        |                                 | ~ ~                                                                                                    |       |         |     |   |     |   |             |     |
|            |        |                                 |                                                                                                    |       |         |     |   |     |   |             |     |
| <b>■</b> ‡ | 13     | Real time input                 | The bus time                                                                                                    |       | 3 bytes | с - | W | νT  | - | time of day | Low |
| 7          | 15     | General                         | Led indicator(Enable/Disable)                                                                                   |       | 1 bit   | C R | W | V T | - | enable      | Low |
| 7          | 100    | Object input A                  | Movement status from bus                                                                                        |       | 1 bit   | с - | V | /Т  | U | switch      | Low |
| 7          | 120    | Object output A1                | Switching                                                                                                    |       | 1 bit   | C R | - | Т   | - | switch      | Low |
|            |        |                                 |                                                                                                    |       |         |     |   |     |   |             |     |

(2): Enable brightness (Lux) Sensor: It supports up to 3 brightness thresholds. You can select the brightness value.

-- Change Lux threshold value via bus: If enable, can modify the value via group address.

-- Brightness (Lux) status: Select the Ture/False status for logic.

-- Independent control < object output 8> : It can independent control the object output8

when brightness in the range. This is separated from Logic A.

| ->Independent control <object output<br="">8&gt;</object>                        | <ul> <li>No</li> <li>Yes(Separated from logic and output)</li> </ul> |
|----------------------------------------------------------------------------------|----------------------------------------------------------------------|
| >>Lock independent control via bus                                               | No OYes                                                              |
| >>Operation mode                                                                 | '1'-Unlock,'0'-Lock 👻                                                |
| >> <object 8="" output=""> status when<br/>independent control disabled</object> | False and immediately output                                         |
| Enable brightness(Lux) threshold B                                               | Disable Enable                                                       |

(3): Enable temperature sensor: If enable, the local temperature works as logic input

condition, you can select the temperature range and the temperature status.

And it supports modify the temperature threshold value from Bus.

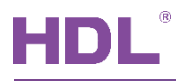

| (3)Enable temperature sensor                  | 🔵 Disable 🔘 Enable            |
|-----------------------------------------------|-------------------------------|
| ->Temperature >= Threshold lower<br>(0.1'C)   | 30                            |
| ->Temperature <= Threshold upper<br>(0.1'C)   | 20                            |
| ->Changed temperature threshold value via bus | O No Ves                      |
| ->Temperature status                          | In range is True,else False 🔹 |

(4): Enable humidity sensor: If enable, the humidity which from Bus works as logic input

condition, you can select the humidity range and the humidity status.

And it supports modify the humidity threshold value from Bus.

| (4)          | Enable humidity sensor               | 🔵 Disable 🔘 Enabl         | e             |        |               |         |     |    |    |   |             |          |
|--------------|--------------------------------------|---------------------------|---------------|--------|---------------|---------|-----|----|----|---|-------------|----------|
| ->1          | Humidity >= Threshold lower          | 45                        |               | *<br>* |               |         |     |    |    |   |             |          |
| ->           | Humidity <= Threshold upper          | 65                        |               | *      |               |         |     |    |    |   |             |          |
| ->(<br>bus   | Changed Humidity threshold value via | O No O Yes                |               |        |               |         |     |    |    |   |             |          |
| ->           | Humidity status                      | In range is True,else Fal | se            | •      |               |         |     |    |    |   |             |          |
|              |                                      |                           |               |        |               |         |     |    |    |   |             |          |
| N            | umb Name                             | Object Function           | Description   | _      | Group Address | Length  | С   | R  | wт | U | Data Type   | Priority |
| ∎‡1          | General                              | Heartbeat telegram        | humidity from | Bus    |               | 1 bit   | C · |    | Т  | - | enable      | Low      |
| <b>■2</b> 12 | Real-time humidity                   | External Humidity         |               |        |               | 2 bytes | C · | ۰V | νT | - | humidity (  | Low      |
| <b>■‡</b> 13 | Real time input                      | The bus time              |               |        |               | 3 bytes | C · | v  | VТ | - | time of day | Low      |

(5) Enable external telegram 1

(6) Enable external telegram 2

-- There are two external telegram which from Bus can work as logic input condition.

• Logic relation of block A:

AND: All input conditions which enable are true, means the Logic is true.

OR: One of input conditions which enable is true, means the Logic is true.

- Result of logic A inverted: Inverted the logic A result or not.
- Status (True/False) of logic A to bus: If enable, it will send out the logic A status to Bus via group address.

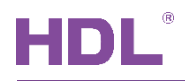

#### • Use logical A function lock?

-- Use telegram via bus: If yes, then can use Big telegram or Scene telegram to lock/unlock the Logical A.

-- Logic A output status when logic function lock: Set the output status when logic lock.

-- Logic A automation unlock after logic function lock: It will auto unlock after delay time.

• Logic A output status when logic function unlock:

-- Set the output status when logic unlock.

• Feedback logic A function lock status: If enable, it can use 1bit group address to feedback the lock status to Bus.

### 2.4.1 Block A

Enable the output object for logic, take Logic function A as example. Logic function B/C/D are same.

For example: Logic function A has two outputs, one is control single light, second is control curtain.

| Topology 🔻                                                |                                 |                                               |                    |   |
|-----------------------------------------------------------|---------------------------------|-----------------------------------------------|--------------------|---|
| 🕂 Add Channels   🔹 🗙 De                                   | lete 붗 Download   🔹 🔞 Help 🤌 Hi | ghlight Changes Default Parameters Grant Cust | tomer Access       |   |
| III Topology Backbone                                     | * 11.1.3 M/SIS05.1 > Block A    |                                               |                    |   |
| <ul> <li>Dynamic Folders</li> <li>I1 New area</li> </ul>  | General                         | Object output 1 (to bus)                      | Switch controller  | • |
| <ul> <li>11.1 New line</li> <li>11.1 1 M/D02.1</li> </ul> | Function status                 | Object output 2 (to bus)                      | Shutter controller | * |
| 11.1.2 M/R4.10.1                                          | Logic function A                | Object output 3 (to bus)                      | Invalid            | • |
| 11.1.3 M/SIS05.1                                          | Block A                         | Object output 4 (to bus)                      | Invalid            | • |
|                                                           | A1: Switching                   | Object output 6 (to bus)                      | Invalid            | - |
|                                                           | A2: Shutter                     | Object output 7 (to bus)                      | Invalid            | • |
|                                                           | Logic function B                | Object output 8 (to bus)                      | Invalid            | • |
|                                                           | Logic function C                | Object output 9 (to bus)                      | Invalid            | • |
|                                                           | Logic function D                | Object output 10 (to bus)                     | Invalid            | • |
|                                                           | Logic function E                | Output repeat telegram on true                | O Disable C Enable |   |

Output repeat telegram on true: Enable/disable the repeat telegram on true.

### 2.4.2 Output for True/False

After enable the output objects in Block A, then it will show the output setting for logic

ture/false. For example below has two output objects (A1 and A2)

| Topology 🔻                                                |                                   |                                                                                                    |                           |           |
|-----------------------------------------------------------|-----------------------------------|----------------------------------------------------------------------------------------------------|---------------------------|-----------|
| 🕂 Add Channels   🔹 🗙 Delete 🚽                             | 🖞 Download   🔹 🕜 Help 🥒 Highlight | Changes Default Parameters Grant Custome                                                              | r Access                  |           |
| Topology Backbone                                         | 11.1.3 M/SIS05.1 > A1: Switching  |                                                                                                    |                           |           |
| ▲ 🔢 11 New area                                           | General                           | The status after bus voltage recovery                                                                 | Invalid                   | •         |
| <ul> <li>11.1 New line</li> <li>11.1.1 M/D02.1</li> </ul> | Function status                   | Logical block output when TRUE                                                                        | oN when logic true, send  | out '1'   |
| ▶ <b>1</b> 11.1.2 M/R4.10.1                               | Logic function A                  | -> Delay time (017 Hours)                                                                             | 0                         | *<br>*    |
| 11.1.3 M/SIS05.1                                          | Block A                           | -> Delay time (059 Minutes)                                                                           | 0                         | ▲<br>▼    |
|                                                           | A1: Switching                     | <ul> <li>-&gt; Delay time (059 seconds)</li> <li>-&gt; Change delay time via bus (0 s17 h)</li> </ul> | © No () Yes               | <b>v</b>  |
|                                                           | A2: Shutter                       | Logical block output when FALSE                                                                       | off when logic false, sen | d out '0' |
|                                                           | Logic function B                  | -> Delay time (017 Hours)                                                                             | 0                         | ▲<br>▼    |
|                                                           | Logic function C                  | -> Delay time (059 Minutes)                                                                           | 0                         | ▲<br>▼    |
|                                                           | Logic function D                  | -> Delay time (059 Seconds)                                                                           | 10                        | ▲<br>▼    |
|                                                           | Logic function F                  | -> change delay time via bus (0 s17 1)                                                                |                           |           |

• The status after bus voltage recovery: Set the status after bus voltage recovery.

Logical block output when True: Set the detail function when logic true.
 Delay time: After delay time, will trigger the output.
 Change delay time via bus (0s..17h): The delay time can be changed by bus.

• Logical block output when False: Set the detail function when logic false. Delay time: After delay time, will trigger the output.

Change delay time via bus (0s..17h): The delay time can be changed by bus.

### 2.5 Logic Function E

Logic function E has combination function, it can combine logic A/B/C/D. For example, when logic A and logic B are both true, then turn on the light.

| HUL                             |                               |                                                     |                    | KNX M/SIS05.1 PIR S | 5 |
|---------------------------------|-------------------------------|-----------------------------------------------------|--------------------|---------------------|---|
| 🕂 Add Channels   🔹 🗙 Delete     | 🛨 Download   👻 🔞 Help 🤌 H     | ighlight Changes Default Parameters Grant Customer  | r Access           |                     |   |
| Topology Backbone               | * 11.1.3 M/SIS05.1 > Logic fu | nction E                                            |                    |                     |   |
| <ul> <li>In New area</li> </ul> | General                       | Use logical block E                                 | 🔿 No 🔘 Yes         |                     |   |
| 11.1 New line                   | Function status               |                                                     |                    |                     |   |
| 11.1.2 M/R4.10.1                | Logic function A              | Enable logic A                                      | Oisable O Enable   |                     |   |
| 11.1.3 M/SIS05.1                | Block A                       | ->Result of logic A inverted                        | No Yes             |                     |   |
|                                 | A1: Switching                 | ->Logical relation                                  | AND OR     Disable |                     |   |
|                                 | A2: Shutter                   | Enable logic B                                      | Disable     Enable |                     |   |
|                                 | Lacia frantica D              | ->Logical relation                                  |                    |                     |   |
|                                 | Logic function B              | Enable logic C                                      | Disable     Enable |                     |   |
|                                 | Block B                       | Enable logic D                                      | O Disable Enable   |                     |   |
|                                 | B1: Switching                 | NOTE: Logic E = A o B o C o D (o = AND/C            | DR)                |                     |   |
|                                 | Logic function C              | Result of logic E inverted                          | No Yes             |                     |   |
|                                 | Logic function D              |                                                     |                    |                     |   |
|                                 | Logic function E              | Status(True/False) of logic E to bus                | Ulsable Enable     |                     |   |
|                                 | Block E                       | <1>Use logical E function lock?                     | No Yes             |                     |   |
|                                 | E1: Switching                 | <2>Use logical E function lock?                     | ◎ No ○ Yes         |                     |   |
|                                 |                               | Logic E output status when logic function<br>unlock | True               | •                   |   |
|                                 |                               | Feekback logic E function lock status               | No Yes             |                     |   |

- Enable logic A/B/C/D: Enable logic A/B/C/D as logic E input condition or not. Result of logic A/B/C/D inverted: Inverted the result of logic A/B/C/D or not.
- **Result of logic E inverted:** Inverted the result of logic E or not.
- Status (True/False) of logic E to bus: If send out the logic E status to bus or not.

#### Use logical E function lock?

-- Use telegram via bus: If yes, then can use Big telegram or Scene telegram to lock/unlock the Logical E.

-- Logic E output status when logic function lock: Set the output status when logic lock.

-- Logic E automation unlock after logic function lock: It will auto unlock after delay time.

- Logic E output status when logic function unlock:
  - -- Set the output status when logic unlock.
- Feedback logic E function lock status: If enable, it can use 1bit group address to feedback the lock status to Bus.

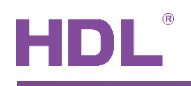

### 2.5.1 Block E

Enable the output object for logic E.

For example: Logic function E has one output (Switch controller to control single light).

| 🕂 Add Channels   🔹 🗙 Delete 📩                                                                                                    | 🖢 Download   🔹 🕜 Help 🌛 Highlight | Changes Default Parameters Grant Custom | er Access           |   |
|----------------------------------------------------------------------------------------------------|-----------------------------------|-----------------------------------------|---------------------|---|
| Topology Backbone                                                                                                    | 11.1.3 M/SIS05.1 > Block E        |                                         |                     |   |
| Dynamic Folders In the second second seco | General                           | Object output 1 (to bus)                | Switch controller   | • |
| 11.1 New line                                                                                                    | Function status                   | Object output 2 (to bus)                | Invalid             | • |
| <ul> <li>11.1.1 M/D02.1</li> <li>11.1.2 M/R4.10.1</li> </ul>                                                                                                    | Logic function A                  | Object output 3 (to bus)                | Invalid             | • |
| 11.1.3 M/SIS05.1                                                                                                    |                                   | Object output 4 (to bus)                | Invalid             | • |
|                                                                                                    | BIOCK A                           | Object output 5 (to bus)                | Invalid             | - |
|                                                                                                    | A1: Switching                     | Object output 6 (to bus)                | Invalid             | • |
|                                                                                                    | A2: Shutter                       | Object output 7 (to bus)                | Invalid             | • |
|                                                                                                    | Logic function B                  | Object output 8 (to bus)                | Invalid             | • |
|                                                                                                    | Block B                           | Object output 9 (to bus)                | Invalid             | • |
|                                                                                                    | B1: Switching                     | Object output 10 (to bus)               | Invalid             | · |
|                                                                                                    | Logic function C                  | Output repeat telegram on true          | Disable      Enable |   |
|                                                                                                    | Logic function D                  |                                         |                     |   |
|                                                                                                    | Logic function E                  |                                         |                     |   |
|                                                                                                    | Block E                           |                                         |                     |   |
|                                                                                                    | E1: Switching                     |                                         |                     |   |
|                                                                                                    |                                   |                                         |                     |   |

Output repeat telegram on true: Enable/disable the repeat telegram on true.

### 2.5.2 Output for True/False

After enable the output objects in Block E, then it will show the output setting for logic

#### true/false.

| Topology Backbone                                                                                                    | * 11.1.3 M/SIS05.1 > E1: Swite | ching                                  |                     |                 |
|----------------------------------------------------------------------------------------------------|--------------------------------|----------------------------------------|---------------------|-----------------|
| Dynamic Folders                                                                                                    |                                |                                        |                     |                 |
| In the second second | General                        | The status after bus voltage recovery  | Invalid             | •               |
| 11.1 New line                                                                                                    | Function status                | Logical block output when TRUE         | on when logic true  | ie, send-out '1 |
| 11.1.1 M/D02.1 11.1.2 M/R4.10.1                                                                                                    | Logic function A               | -> Delay time (017 Hours)              | 0                   | *<br>*          |
| 11.1.3 M/SIS05.1                                                                                                    |                                | -> Delay time (059 Minutes)            | 0                   | ÷               |
|                                                                                                    | Block A                        | -> Delay time (059 Seconds)            | 0                   | *               |
|                                                                                                    | A1: Switching                  | -> Change delay time via bus (0 s17 h) | No     Yes          |                 |
|                                                                                                    | A2: Shutter                    | Logical block output when FALSE        | OFF when logic fals | se, send out '0 |
|                                                                                                    | Logic function B               | -> Delay time (017 Hours)              | 0                   | *<br>*          |
|                                                                                                    | Block B                        | -> Delay time (059 Minutes)            | 0                   | *<br>*          |
|                                                                                                    | B1: Switching                  | -> Delay time (059 Seconds)            | 10                  | Ç               |
|                                                                                                    | Logic function C               | -> Change delay time via bus (0 s17 h) | No Yes              |                 |
|                                                                                                    | Logic function D               |                                        |                     |                 |
|                                                                                                    | Logic function E               |                                        |                     |                 |
|                                                                                                    | Block E                        |                                        |                     |                 |
|                                                                                                    | E1: Switching                  |                                        |                     |                 |

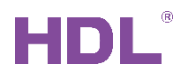

- The status after bus voltage recovery: Set the status after bus voltage recovery.
- Logical block output when True: Set the detail function when logic true.

Delay time: After delay time, will trigger the output.

Change delay time via bus (0s..17h): The delay time can be changed by bus.

• Logical block output when False: Set the detail function when logic false.

Delay time: After delay time, will trigger the output.

Change delay time via bus (0s..17h): The delay time can be changed by bus.

### 3 Examples

### 3.1 Single movement control one light

1) Enable Logic function A and select Single mode.

| Topology 🔻                       |                                |                                              |                                            |
|----------------------------------|--------------------------------|----------------------------------------------|--------------------------------------------|
| 🕂 Add Channels   🔹 🗙 Delete      | 붗 Download   🔹 🕜 Help 🌙 Hig    | hlight Changes Default Parameters Grant Cust | omer Access                                |
| Topology Backbone                | * 11.1.3 M/SIS05.1 > Logic fun | ction A                                      |                                            |
| Il New area                      | General                        | Use logical block A                          | No Yes                                     |
| I 11.1 New line I 11.1.1 M/D02.1 | Function status                |                                              |                                            |
| 11.1.2 M/R4.10.1                 | Logic function A               | (T)Enable Movement sensor                    | Movement sensor detected is False,else is  |
| 2 1.1.5 M/31303.1                | Block A                        | ->Movement sensor status                     | Movement sensor detected is True,else is F |
|                                  | A1: Switching                  | (2)Enable brightness(Lux) sensor             | Disable Enable                             |

 Enable one output object, because control one light turns on/off, so we can use Switch controller type.

| Topology 🕶                                                             |                                  |                                                      |                   |              |
|------------------------------------------------------------------------|----------------------------------|------------------------------------------------------|-------------------|--------------|
| 🕂 Add Channels   🔹 🗙 Delete 🚦                                          | 🖢 Download   🔹 🕜 Help 🌙 Highligh | nt Changes Default Parameters Grant                  | Customer Access   |              |
| Topology Backbone         •           Image: Dynamic Folders         • | 11.1.3 M/SIS05.1 > Block A       |                                                      | Enable one o      | utput object |
| ▲ 🔡 11 New area                                                        | General                          | Object output 1 (to bus)                             | Switch controller | · ·          |
| <ul> <li>▲ 11.1 New line</li> <li>▶ 11.1.1 M/D02.1</li> </ul>          | Function status                  | Object output 2 (to bus)                             | Invalid           | •            |
| ▶ <b>11.1.2 M/R4.10.1</b>                                              | Logic function A                 | Object output 3 (to bus)                             | Invalid           | <b>.</b>     |
| 11.1.3 M/SIS05.1                                                       | Block A                          | Object output 4 (to bus)                             | Invalid           | •            |
|                                                                        | A1: Switching                    | Object output 5 (to bus)<br>Object output 6 (to bus) | Invalid           | •<br>•       |

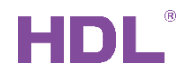

#### 3) Set the detail function for output.

| Topology -                    |                                   |                                          |                                      |          |
|-------------------------------|-----------------------------------|------------------------------------------|--------------------------------------|----------|
| 🕂 Add Channels   🔹 🗙 Delete 🚽 | 🖢 Download   🔹 🕜 Help 🌛 Highlight | Changes Default Parameters Grant Custome | er Access                            |          |
| Topology Backbone             | 11.1.3 M/SIS05.1 > A1: Switching  |                                          |                                      |          |
| Dynamic Folders               |                                   |                                          |                                      |          |
| 🔺 🔡 11 New area               | General                           | The status after bus voltage recovery    | Invalid                              | •        |
| 🔺 📘 11.1 New line             | Function status                   | Logical block output when TRUE           | ○N When true, send '1'               | •        |
| ▶ 📗 11.1.1 M/D02.1            | Tunction status                   |                                          |                                      |          |
| ▶ 📗 11.1.2 M/R4.10.1          | Logic function A                  | -> Delay time (017 Hours)                | 0                                    | v        |
| 11.1.3 M/SIS05.1              | -                                 | -> Delay time (059 Minutes)              | 0                                    | *        |
|                               | Block A                           | -> Delay time (059 Seconds)              | 0                                    | *<br>*   |
|                               | A1: Switching                     | -> Change delay time via bus (0 s17 h)   | ◎ No ◯ Yes                           |          |
|                               | Logic function B                  | Logical block output when FALSE          | <sup>OFF</sup> When false, delay 10s | <b>•</b> |
|                               | Logic function C                  | -> Delay time (017 Hours)                | <sup>o</sup> and send '0'            | ▲<br>▼   |
|                               | Logic function D                  | -> Delay time (059 Minutes)              | 0                                    | *<br>*   |
|                               | Logie lancton D                   | -> Delay time (059 Seconds)              | 10                                   | ÷        |
|                               | Logic function E                  | -> Change delay time via bus (0 s17 h)   | ◎ No ○ Yes                           |          |

 Link the address to light. That means if has detection, will turn on relay1; when no detection for 10s, will turn off relay1.

| Dynamic Folders         C T - enable           11 New area         C T - enable           11 New ine         12 Real-time humidity         External Humidity           11 New ine         13 Real time input         The bus time           11 1. New line         13 Real time input         The bus time | Low     |
|----------------------------------------------------------------------------------------------------|---------|
| 11 New area     12     Real-time humidity     External Humidity     2 bytes C - W T - humidity       11 New area     13     Real time input     The bus time     3 bytes C - W T - humidity       11 1.1 New line     14     C - W T - humidity     14     C - W T - humidity                              |         |
| It 11.1 New line         The bustime         3 bytes C - W T - time of           11.1 New line         115 G and         Lod indicated Ender/Olicybia)         1 bytes C - W T - orbital                                                                                                    | ( Low   |
| This Gaparal Lod indicator(Gaphia)                                                                                                    | day Low |
|                                                                                                    | Low     |
| 🔟 11.1.1 M/D02.1 🔢 120 Object output A1 Switching relay1 1/0/1 1 bit C R - T - switch                                                                                                    |         |
| 11.1.2 M/R4.10.1                                                                                                    |         |
| 1113 M/SIS051                                                                                                    |         |

| Topology 👻                |               |                    |                        |             |               |            |        |             | ^ □      |
|---------------------------|---------------|--------------------|------------------------|-------------|---------------|------------|--------|-------------|----------|
| 🕂 Add Channels   🔹 🗙 Dele | ete  🛨 Downlo | ad 💌 🕕 Info 🔹 💋 Re | set 🖑 Unload 🔹 🚔 Print |             |               |            | Search |             |          |
| Topology Backbone         | • Nur         | nb Name            | Object Function        | Description | Group Address | Length C R | ΨТ     | U Data Type | Priority |
| Dynamic Folders           | ■‡ 10         | Output A           | Channel output         | relay1      | 1/0/1         | 1 bit C -  | W - I  | J switch    | Low      |
| 🖌 🔡 11 New area           | 20            | Output A           | Scene(8bit)            |             |               | 1 byte C - | W - 1  | J           | Low      |
| · H AAA New Kee           | <b>1</b>      | Output B           | Channel output         |             |               | 1 bit C -  | W - I  | J switch    | Low      |
|                           | ■₹ 40         | Output B           | Scene(8bit)            |             |               | 1 byte C - | W - 1  | J           | Low      |
| 11.1.1 M/D02.1            | <b>1</b>      | Output C           | Channel output         |             |               | 1 bit C -  | W - 1  | J switch    | Low      |
| 11.1.2 M/R4.10.1          | ■2 70         | Output D           | Channel output         |             |               | 1 bit C -  | W - 1  | J switch    | Low      |
| 11.1.3 M/SIS05.1          |               |                    |                        |             |               |            |        |             |          |

### 3.2 Master/Slave movement control one light

Some projects will use two sensors to control same light. One of sensors has detection,

will turn on the light; If master sensor no detection for 10s and slave sensor not sent '1'

in 10s, will turn off relay1.

 Master sensor enable Logic function A and select Master/Slave mode (Master sensor).

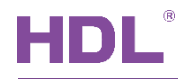

| Topology 🔻                                                |                                 |                                                |                                            |
|-----------------------------------------------------------|---------------------------------|------------------------------------------------|--------------------------------------------|
| 🕂 Add Channels 💌 🗙 Delete                                 | 🛨 Download   🔹 🕜 Help 🥒 High    | hlight Changes Default Parameters Grant Custom | er Access                                  |
| Topology Backbone                                         | * 11.1.3 M/SIS05.1 > Logic func | ction A                                        |                                            |
| <ul> <li>Dynamic Folders</li> <li>I1 New area</li> </ul>  | General                         | Use logical block A                            | ◯ No .                                     |
| <ul> <li>11.1 New line</li> <li>11.1.1 M/D02.1</li> </ul> | Function status                 |                                                |                                            |
| ▶ <b>1</b> 11.1.2 M/R4.10.1                               | Logic function A                | (1)Enable Movement sensor                      | Master/Slave mode(Master sensor)           |
| 11.1.3 M/SIS05.1                                          | Block A                         | ->Local Movement sensor status                 | Movement sensor detected is True,else is F |
|                                                           | A1: Switching                   | ->Master is set to TRUE when received          | Slave value-'0' 🔘 Slave value-'1'          |
|                                                           |                                 | (2)Enable brightness(Lux) sensor               | Disable Enable status from slave sensor    |

 Master sensor enable one output object, because control one light turns on/off, so we can use Switch controller type.

| Topology 🔻                                                                       |                                  |                                        |                   |               |
|----------------------------------------------------------------------------------|----------------------------------|----------------------------------------|-------------------|---------------|
| 🕂 Add Channels   🔹 🗙 Delete 🚽                                                    | 🖢 Download   🔹 🕜 Help 🌙 Highligh | nt Changes Default Parameters Grant Ci | ustomer Access    |               |
| Topology Backbone         •           >         image: Dynamic Folders         • | 11.1.3 M/SIS05.1 > Block A       |                                        | Enable one o      | output object |
| ▲ 🔡 11 New area                                                                  | General                          | Object output 1 (to bus)               | Switch controller | •             |
| <ul> <li>11.1 New line</li> <li>11.1.1 M/D02.1</li> </ul>                        | Function status                  | Object output 2 (to bus)               | Invalid           | •             |
| ▶ <b>1</b> 1.1.2 M/R4.10.1                                                       | Logic function A                 | Object output 3 (to bus)               | Invalid           | •             |
| 11.1.3 M/SIS05.1                                                                 | Block A                          | Object output 4 (to bus)               | Invalid           | •             |
|                                                                                  | A1: Switching                    | Object output 6 (to bus)               | Invalid           | *             |

3) Set the detail function for master sensor output.

| 🛛 Add Channels   🔹 🔀 Delete 🔰                                | 🕻 Download   🔹 🕜 Help 🤌 H        | Highlight Changes Default Parameters Grant Custome | er Access                          |        |  |  |
|--------------------------------------------------------------|----------------------------------|----------------------------------------------------|------------------------------------|--------|--|--|
| Topology Backbone                                            | 11.1.3 M/SIS05.1 > A1: Switching |                                                    |                                    |        |  |  |
| 11 New area                                                  | General                          | The status after bus voltage recovery              | Invalid                            | •      |  |  |
| ▲ 📘 11.1 New line                                            | Function status                  | Logical block output when TRUE                     | ○N When true, send '1'             | •      |  |  |
| <ul> <li>11.1.1 M/D02.1</li> <li>11.1.2 M/R4.10.1</li> </ul> | Logic function A                 | -> Delay time (017 Hours)                          | 0                                  | *      |  |  |
| 11.1.3 M/SIS05.1                                             |                                  | -> Delay time (059 Minutes)                        | 0                                  | *      |  |  |
|                                                              | Block A                          | -> Delay time (059 Seconds)                        | 0                                  | *      |  |  |
|                                                              | A1: Switching                    | -> Change delay time via bus (0 s17 h)             | No Yes                             |        |  |  |
|                                                              | Logic function B                 | Logical block output when FALSE                    | <sup>OFF</sup> When false delay 1( | )c *   |  |  |
|                                                              | Logic function C                 | -> Delay time (017 Hours)                          | and send '0'                       | *<br>* |  |  |
|                                                              | Logic function D                 | -> Delay time (059 Minutes)                        | 0                                  | *      |  |  |
|                                                              | Logic function D                 | -> Delay time (059 Seconds)                        | 10                                 | *      |  |  |

 Link the Movement status from bus (other sensor's status), and link the address to light. That means current sensor or other sensor has detection, will turn on relay1;

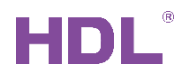

when master sensor no detection for 10s and slave sensor not sent '1' in 10s, will

#### turn off relay1.

| Topology 🔻                |              |                            |                               |                |                                                                                                    |                   | <b>^</b> 0           |    |
|---------------------------|--------------|----------------------------|-------------------------------|----------------|----------------------------------------------------------------------------------------------------|-------------------|----------------------|----|
| 🕂 Add Channels   🔹 🗙 Dele | ete 🛨 Downlo | vad   🔹 🅕 Info 👻 💋 Reset 🤞 | 🗸 Unload 💌 🚔 Print            |                |                                                                                                    | Search            |                      | P  |
| Topology Backbone         | * Nur        | nb Name                    | Object Function               | Description    | Group Address                                                                                                    | Length C R W T    | U Data Type Priority | 1  |
| Dynamic Folders           | ■# 1         | General                    | Heartbeat telegram            |                |                                                                                                    | 1 bit C T -       | enable Low           |    |
| 4 🔛 11 New area           | ■2 12        | Real-time humidity         | External Humidity             | master         | sensor                                                                                                    | 2 bytes C - W T - | humidity ( Low       |    |
| A E 11.1 Now line         | <b>■‡</b> 13 | Real time input            | The bus time                  |                |                                                                                                    | 3 bytes C - W T · | time of day Low      |    |
|                           | ■2 15        | General                    | Led indicator(Enable/Disable) |                |                                                                                                    | 1 bit CRWT-       | enable Low           |    |
| 11.1.1 M/D02.1            | ■2 100       | Object input A             | Movement status from bus      | sensor2 status | 0/0/12                                                                                                    | 1 bit C - W T U   | J switch Low         |    |
| 11.1.2 M/R4.10.1          | ■2 120       | Object output A1           | Switching                     | relay1         | 1/0/1                                                                                                    | 1 bit CR - T -    | switch Low           |    |
| 11.1.3 M/SIS05.1          |              |                            |                               |                |                                                                                                    |                   |                      |    |
| Topology <del>-</del>     |              |                            |                               |                |                                                                                                    |                   | <b>^</b> 🗇           |    |
| 🕂 Add Channels   🔹 🗙 Dele | te 🛨 Downlo  | ad 🖃 🕕 Info 🔹 💋 Reset 👘    | 🖓 Unload 👻 🚔 Print            |                |                                                                                                    | Searc             | h                    | \$ |
| Topology Backbone         | * Nur        | nb Name                    | Object Function               | Description    | Group Address                                                                                                    | Length C R W T    | U Data Type Priori   | ty |
| Dynamic Folders           | 10           | Output A                   | Channel output                | relay1         | 1/0/1                                                                                                    | 1 bit C - W -     | U switch Low         |    |
| 11 New area               | <b>2</b> 0   | Output A                   | Scene(8bit)                   |                |                                                                                                    | 1 byte C - W -    | U Low                | _  |
| · E 11.1 New Kee          | <b>2</b>     | Output B                   | Channel output                |                |                                                                                                    | 1 bit C - W -     | U switch Low         |    |
|                           | ■2 40        | Output B                   | Scene(8bit)                   | 11 mile        |                                                                                                    | 1 byte C - W -    | U Low                |    |
| ▶ 🚻 11.1.1 M/D02.1        | ■2 50        | Output C                   | Channel output                | lign           | L Contraction of the second second seco | 1 bit C - W -     | U switch Low         |    |
| 11.1.2 M/R4.10.1          | ■2 70        | Output D                   | Channel output                |                |                                                                                                    | 1 bit C - W -     | U switch Low         |    |
| 11.1.3 M/SIS05.1          |              |                            |                               |                |                                                                                                    |                   |                      |    |

#### 5) Slave sensor report status to bus. And send out status via group address.

| - Add Charnels   - 🔨 Delete                                                                                                    |                                                                                                    | nop 🥜 nignight c                                                        | changes beraam anameters Grant Custom                                                                                                    | ICT ACCOS                                     |                               |                                                                                                    |                                                                                                    |                                                                                                |                                                                                                    |                                                  |
|----------------------------------------------------------------------------------------------------|----------------------------------------------------------------------------------------------------|-------------------------------------------------------------------------|----------------------------------------------------------------------------------------------------|-----------------------------------------------|-------------------------------|----------------------------------------------------------------------------------------------------|----------------------------------------------------------------------------------------------------|------------------------------------------------------------------------------------------------|----------------------------------------------------------------------------------------------------|--------------------------------------------------|
| Topology Backbone                                                                                                    | * 11.1.4 M/SIS05.1                                                                                                    | 1 slave > Function                                                      | status                                                                                                    |                                               |                               |                                                                                                    |                                                                                                    |                                                                                                |                                                                                                    |                                                  |
| i Dynamic Folders                                                                                                    |                                                                                                    |                                                                         |                                                                                                    |                                               |                               |                                                                                                    |                                                                                                    |                                                                                                |                                                                                                    |                                                  |
| 🔡 11 New area                                                                                                    | General                                                                                                    |                                                                         | (1)Slave Movement sensor status report                                                                                                    | : 🔿 No 🔘 Yes                                  |                               |                                                                                                    |                                                                                                    |                                                                                                |                                                                                                    |                                                  |
| <ul> <li>H 11.1 New line</li> <li>I 11.1 M/D02.1</li> </ul>                                                                                                    | Function stat                                                                                                    | tus                                                                     | ->Transmit telegram value when<br>Movement sensor detected                                                                                                    | Slave value-'0' O Slave                       | e value-'1'                   |                                                                                                    |                                                                                                    |                                                                                                |                                                                                                    |                                                  |
| <ul> <li>11.1.2 M/R4.10.1</li> <li>11.1.3 M/SIS05 1</li> </ul>                                                                                                    | Logic function                                                                                                    | n A                                                                     | (2)Brightness report                                                                                                    | ◎ No ○ Yes                                    |                               |                                                                                                    |                                                                                                    |                                                                                                |                                                                                                    |                                                  |
| 11.1.4 M/SIS05.1 slave                                                                                                    | Logic function                                                                                                    | 1 B                                                                     | (5)Intruder alarm                                                                                                    | No Yes                                        |                               |                                                                                                    |                                                                                                    |                                                                                                |                                                                                                    |                                                  |
|                                                                                                    |                                                                                                    |                                                                         |                                                                                                    |                                               |                               |                                                                                                    |                                                                                                    |                                                                                                |                                                                                                    |                                                  |
|                                                                                                    | Logic function                                                                                                    | ٦C                                                                      |                                                                                                    |                                               |                               |                                                                                                    |                                                                                                    |                                                                                                |                                                                                                    |                                                  |
| opology 🔻                                                                                                    | Logic function                                                                                                    | nſ                                                                      |                                                                                                    |                                               |                               |                                                                                                    |                                                                                                    |                                                                                                |                                                                                                    | ^ □                                              |
| opology -<br>Add Channels   - X Delete                                                                                                    | Logic function                                                                                                    | n C<br>Info 💌 🔨 Reset 👍                                                 | 🐉 Unload 🔹 🚔 Print                                                                                                    |                                               |                               |                                                                                                    | 5                                                                                                    | Search                                                                                         |                                                                                                    | ^ □                                              |
| Add Channels   * 💥 Delete<br>Topology Backbone                                                                                                    | Logic function     Download      The second second se     | Info 🔻 👩 Reset                                                          | VInload • 🚔 Print<br>Object Function                                                                                                    | Description                                   | Group Address                 | Length                                                                                             | C R V                                                                                                | Search<br>W T U                                                                                | Data Type                                                                                             | ∧ □<br>Priority                                  |
| Add Channels     Copology Backbone Dynamic Folders                                                                                                    | Download      Ownload      Numb Name     Anne     Anne     Anne                                                                                                    | Info 💌 👧 Reset 🖇                                                        | Unload • 🚔 Print Object Function Heartbeat telegram                                                                                                    | Description                                   | Group Address                 | Length<br>1 bit C                                                                                  | C R 1                                                                                                | Search<br>WTU<br>T-                                                                            | Data Type                                                                                             | Priority Low                                     |
| Add Channels   * 🗙 Delete<br>Topology Backbone<br>Dynamic Folders<br>11 New area                                                                                                    | Download      Ownload      Ownload          | Info 🔹 🕥 Reset 🦂                                                        | Unload v An Print Object Function Heartbeat telegram External Temperature                                                                                                    | Description                                   | Group Address                 | Length<br>1 bit C<br>2 bytes C                                                                     | C R 1                                                                                                | Search<br>WTU<br>T-                                                                            | Data Type<br>enable<br>temperatu                                                                      | Priority Low Low                                 |
| Add Channels   * X Delete<br>Topology Backbone<br>Dynamic Folders<br>11 11 New area                                                                                                    |                                                                                                    | Info • 🕥 Reset 4                                                        | Unload + Im Print Object Function Heartbeat telegram External Temperature External Humidity                                                                                                    | Description                                   | Group Address                 | Length<br>1 bit C<br>2 bytes C<br>2 bytes C                                                        | C R 1<br>C<br>C - W<br>C - W                                                                         | Search<br>WTU<br>T-<br>VT-                                                                     | Data Type<br>enable<br>temperatu<br>humidity (                                                        | Priority Low Low Low Low                         |
| Add Channels   * X Delete     Topology Backbone     Dynamic Folders     11 New area     E 11.1 New line                                                                                                    | Download  Download  Downl | Info v 🔊 Reset 🤇                                                        | Vulload v Aprint Object Function Heartbeat telegram External Temperature External Humidity The bus time                                                                                                    | Description                                   | Group Address                 | Length<br>1 bit C<br>2 bytes C<br>2 bytes C<br>3 bytes C                                           | C R 1<br>C<br>C - W<br>C - W<br>C - W                                                                | Search<br>W T U<br>T -<br>/ T -<br>/ T -<br>/ T -<br>/ T -                                     | Data Type<br>enable<br>temperatu<br>humidity (<br>time of day                                         | Priority Low Low Low Low Low Low Low Low Low Low |
| Add Channels   * X Delete<br>Topology Backbone<br>Dynamic Folders<br>11 New Jane<br>11 New Jane<br>11.1.1 M/D02.1                                                                                                    | Download  Download  Downl | n C<br>Info * 🧖 Reset 4<br>temperature<br>tumidity<br>input             | Unload • Print Object Function Heartbeat telegram External Temperature External Humidity The bus time Led indicator(Enable/Disable)                                                                                                    | Description                                   | Group Address                 | Length<br>1 bit C<br>2 bytes C<br>3 bytes C<br>1 bit C                                             | C R 1<br>C<br>C - W<br>C - W<br>C - W<br>C - W<br>C R W                                              | Search<br><b>W</b> T U<br>T -<br>/ T -<br>/ T -<br>/ T -<br>/ T -<br>/ T -                     | Data Type<br>enable<br>temperatu<br>humidity (<br>time of day<br>enable                               | Priority Low Low Low Low Low Low Low Low Low Low |
| Add Channels   ▼                                                                                                    | Download  Download  Downl | Info V 🔊 Reset 4<br>Etemperature<br>Etempidity<br>Einput<br>Status      | Vinload                                                                                                    | Description<br>Slave sensor                   | Group Address                 | Length<br>1 bit C<br>2 bytes C<br>3 bytes C<br>1 bit C<br>1 bit C                                  | C R 1<br>C<br>C - W<br>C - W<br>C - W<br>C - W<br>C - W<br>C - W                                     | Search<br><b>W T U</b><br>T -<br>V T -<br>V T -<br>V T -<br>V T -<br>V T -                     | Data Type<br>enable<br>temperatu<br>humidity (<br>time of day<br>enable<br>switch                     | Priority Low Low Low Low Low Low Low Low Low Low |
| Add Channels   * X Delete     Topology 8ackbone     Dynamic Folders     11 New area     11 1.1 NeW line     11.1.1 M/D02.1     11.1.2 M/R4.10.1     11.1.3 M/SIS05.1                                                                                                    | Lonic function     Lonic function     Download      One of the second second seco     | Info • • Reset 4  temperature temperature tinput status status          | Unload   Diject Function  Hearbeat telegram  External Temperature  External Humidity  The bus time Led indicator(fnable/Disable)  Slave status to bus  Slave status to bus                                                                                | Description<br>slave sensor<br>sensor2 status | Group Address                 | Length<br>1 bit C<br>2 bytes C<br>3 bytes C<br>1 bit C<br>1 bit C                                  | C R N<br>C W<br>C - W<br>C - W<br>C - W<br>C - W<br>C - W<br>C - W                                   | Search<br>W T U<br>T -<br>V T -<br>V T -<br>V T -<br>V T -<br>V T -<br>V T -                   | Data Type<br>enable<br>temperatu<br>humidity (<br>time of day<br>enable<br>switch<br>switch           | Priority Low Low Low Low Low Low Low Low Low Low |
| Add Channels   ▼                                                                                                    | Download  Download  Downl | Info - Reset 4                                                          | Vulload v Arrint Object Function Heartbeat telegram External Temperature External Humidity The bus time Led indicator(Enable/Disable) Slave status to bus(Logic A) Slave status to bus(Logic (B))                                                         | Description<br>Slave sensor<br>sensor2 status | Group Address<br>OF<br>0/0/12 | Length<br>1 bit C<br>2 bytes C<br>3 bytes C<br>1 bit C<br>1 bit C<br>1 bit C<br>1 bit C            | C R N<br>C W<br>C - W<br>C - W<br>C - W<br>C - W<br>C - W<br>C - W<br>C - W                          | Search<br>W T U<br>T -<br>V T -<br>V T -<br>V T -<br>V T -<br>V T -<br>V T -<br>V T -          | Data Type<br>enable<br>temperatu<br>humidity (<br>time of day<br>enable<br>switch<br>switch           | Priority Low Low Low Low Low Low Low Low Low Low |
| Topology •           Add Channels   • X Delete           Dopology Backbone           Dynamic Folders           11 New area           11 11 New ine           11 11.1 M/D02.1           11 11.12 M/R4.10.1           11 11.13 M/SIS05.1           11 11.14 M/SIS05.1 slave |                                                                                                    | Info * 🔊 Reset 4 temperature humidity input status status status status | ✓ Unload ▼ → Print<br>Object Function<br>Heartbeat telegram<br>External Temperature<br>External Humidity<br>The bus time<br>Led indicator(Enable/Disable)<br>Slave status to bus(Logic A)<br>Slave status to bus(Logic B)<br>Slave status to bus(Logic C) | Description<br>Slave sensor<br>sensor2 status | Group Address<br>DF<br>0/0/12 | Length<br>1 bit C<br>2 bytes C<br>3 bytes C<br>1 bit C<br>1 bit C<br>1 bit C<br>1 bit C<br>1 bit C | C R 1<br>C<br>C - W<br>C - W<br>C - W<br>C - W<br>C - W<br>C - W<br>C - W<br>C - W<br>C - W<br>C - W | Search<br>T U<br>V T -<br>V T -<br>V T -<br>V T -<br>V T -<br>V T -<br>V T -<br>V T -<br>V T - | Data Type<br>enable<br>temperatu<br>humidity (<br>time of day<br>enable<br>switch<br>switch<br>switch | Priority Low Low Low Low Low Low Low Low Low Low |

### 3.3 Light Control 1 (Fully-automatic)

Use movement and brightness as logic input. When the brightness in under preset value and has detection, then turn on light. If no detection after delay time, turn off the light.

1) Enable fully-automatic mode, set the delay time and object type.

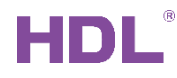

| Topology -                                                |                                  |                                             |                          |                                |
|-----------------------------------------------------------|----------------------------------|---------------------------------------------|--------------------------|--------------------------------|
| 🕂 Add Channels   🔹 🗙 Delete 🚦                             | 🖢 Download   🔹 🕜 Help 🥒 Highligi | ht Changes Default Parameters Grant Custome | r Access                 |                                |
| Topology Backbone •                                       | 11.1.3 M/SIS05.1 > Light control | 1                                           |                          |                                |
| Il 11 New area                                            | General                          | Operation mode                              | Fully-automatic     Se   | mi-automatic                   |
| <ul> <li>11.1 New line</li> <li>11.1.1 M/D02.1</li> </ul> | Function status                  | -Follow-up time seconds                     | 10                       | *                              |
| 11.1.2 M/R4.10.1                                          | Light control 1                  | -Follow-up time minutes                     | • if no detec            | tion after 10s, turn off light |
| ▷ <b>1</b> 1.1.3 M/SIS05.1                                | Logic function A                 | -Follow-up time change uit object?          | 0 No. Var                | ÷                              |
|                                                           | Logic function B                 | Threshold value brightness                  | 50                       | \$                             |
|                                                           | Logic function C                 | -Threshold value brightness via object?     | No Yes                   |                                |
|                                                           | Logic function D                 | Use brightness shutdown?                    | No Yes                   |                                |
|                                                           | Logic function E                 | Short Presence(if Follow-up time>2min)      | Disable Enable           |                                |
|                                                           |                                  | Output                                      |                          |                                |
|                                                           |                                  | Output mode                                 | Individual      Parallel |                                |
|                                                           |                                  | -Object type                                | Ibit 1byte               |                                |
|                                                           |                                  | -Value when detection                       | OFF-"0" ON-"1"           | output control 1bit object     |
|                                                           |                                  | -Value when non-detection time out          | OFF-'0' ON-'1'           |                                |
|                                                           |                                  | Safety time(seconds)                        | 0                        | ▲<br>▼                         |

### 2) Link the output of Light channel 1.

| Topology -                |               |                               |                               |                          |               |           |     |       |     |             | ∧ □      |
|---------------------------|---------------|-------------------------------|-------------------------------|--------------------------|---------------|-----------|-----|-------|-----|-------------|----------|
| 🕂 Add Channels   🔹 🗙 Dele | te 🛨 Down     | Ioad   🔹 🌖 Info 🔹 💋 Reset 🧳 U | Inload 🔹 🚔 Print              |                          |               |           |     | Sear  | ch  |             |          |
| Topology Backbone         | ▼ Nu          | imb Name                      | Object Function               | Description              | Group Address | Length (  | C R | wт    | : U | Data Type   | Priority |
| Dynamic Folders           | <b>■‡</b>  1  | General                       | Heartbeat telegram            |                          |               | 1 bit C   | -   | - T   | - 1 | enable      | Low      |
| 11 New area               | <b>1</b> 2    | Real-time humidity            | External Humidity             |                          |               | 2 bytes C | -   | W T   | - 1 | humidity (  | Low      |
| A E 111 Nourling          | <b>■2</b>  13 | Real time input               | The bus time                  |                          |               | 3 bytes C | -   | W T   | - 1 | time of day | Low      |
|                           | <b>■2</b> 15  | General                       | Led indicator(Enable/Disable) |                          |               | 1 bit C   | R   | W T   | - 1 | enable      | Low      |
| 11.1.1 M/D02.1            | <b>2</b> 6    | Light channel 1 slave input   | Movement status from bus      |                          |               | 1 bit C   | -   | W T   | - 1 | switch      | Low      |
| 11.1.2 M/R4.10.1          | ■2 27         | Light channel 1 input         | External switching telegram   | External switch telegram | 0/0/3         | 1 bit C   | -   | W T   | - 1 | switch      | Low      |
| 11.1.3 M/SIS05.1          | <b>■</b> ‡ 31 | Light channel 1 output        | Switching                     | relay 2                  | 1/0/2         | 1 bit C   | R   | - T   | -   | switch      | Low      |
| Topology <del>-</del>     |               |                               |                               |                          |               |           |     |       |     |             | ^ 🖻      |
| 🖶 Add Channels   🔹 🗙 Dele | te 🛨 Down     | Ioad   🔹 🌖 Info 🔹 幻 Reset 🧳 U | Inload 💌 🚔 Print              |                          |               |           |     | Searc | sh  |             |          |
| Topology Backbone         | * Nu          | imb Name                      | Object Function               | Description              | Group Address | Length C  | R   | νт    | U   | Data Type   | Priority |
| Dynamic Folders           | ■‡ 10         | Output A                      | Channel output                | relay1                   | 1/0/1         | 1 bit C   | -   | W -   | Us  | switch      | Low      |
| E 11 New area             | ■7 20         | Output A                      | Scene(8bit)                   |                          |               | 1 byte C  |     | - W   | U   |             | Low      |
|                           | <b>1</b> 2 30 | Output B                      | Channel output                | relay 2                  | 1/0/2         | 1 bit C   | -   | W -   | Us  | switch      | Low      |
| 11.1 New line             | ■₹ 40         | Output B                      | Scene(8bit)                   |                          |               | 1 byte C  | -   | W -   | U   |             | Low      |
| 11.1.1 M/D02.1            | ■2 50         | Output C                      | Channel output                | light                    |               | 1 bit C   | -   | w -   | Us  | switch      | Low      |
| 11.1.2 M/R4.10.1          | ■2 70         | Output D                      | Channel output                | ngne                     |               | 1 bit C   | -   | - W   | Us  | switch      | Low      |
| 1113 M/SIS051             |               |                               |                               |                          |               |           |     |       |     |             |          |

#### Result:

- a) Now is in fully-automatic mode, no matter has External switching telegram or not, the logic will start by auto. If has group address for External switching telegram: When receive External switching telegram '1', will turn on the light directly.
   When receive External switching telegram '0', will turn off the light directly.
- b) When the brightness is less than 50 and has movement, then turn on the light.
- c) When no movement after 10s, turn off the light.

### 3.4 Light Control 1 (Semi-automatic)

Use movement and button as logic input. When press the button, will turn on the light,

if no detection for preset time or the brightness are in preset value for a time, will turn off the light.

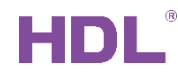

1) Enable fully-automatic mode, set the delay time and object type.

| Topology -                                                                                                    |                                    |                                          |                                    | ^ d 🔀                                              |  |  |  |  |
|----------------------------------------------------------------------------------------------------|------------------------------------|------------------------------------------|------------------------------------|----------------------------------------------------|--|--|--|--|
| 🕂 Add Channels 🔹 🗙 Delete 🚦                                                                                                    | 🖢 Download   🔹 🕜 Help 🌛 Highlight  | Changes Default Parameters Grant Custome | r Access                           |                                                    |  |  |  |  |
| Topology Backbone •                                                                                                    | 11.1.3 M/SIS05.1 > Light control 1 |                                          |                                    |                                                    |  |  |  |  |
| ▶         ■         Dynamic Folders           ↓         11 New area           ↓         11.1 New line           ▶         ■         11.1.1 M/D02.1           ▶         ■         11.1.2 M/R4.10.1           ▶         ■         11.3.2 M/R6.10.1 | General                            | Operation mode                           | Fully-automatic     Semi-automatic | A                                                  |  |  |  |  |
|                                                                                                    | Function status                    | -Follow-up time seconds                  | 0                                  | if we detection for this time, will turn off light |  |  |  |  |
|                                                                                                    | Light control 1                    | -Follow-up time minutes                  | 2                                  |                                                    |  |  |  |  |
| ■ 11.14 M/PT4RA1                                                                                                    | Logic function A                   | -Follow-up time change via object?       | No      Yes                        | ×                                                  |  |  |  |  |
|                                                                                                    | Logic function B                   | Threshold value brightness               | 50                                 | *                                                  |  |  |  |  |
|                                                                                                    | Logic function C                   | -Threshold value brightness via object?  | No      Yes                        |                                                    |  |  |  |  |
|                                                                                                    | Logic function D                   | Use brightness shutdown?                 | No O Yes                           |                                                    |  |  |  |  |
|                                                                                                    | Logic function E                   | -Calculate delay time(150minutes)        | 1                                  | if brightness from dark to this vaule, and over    |  |  |  |  |
|                                                                                                    |                                    | -Threshold value brightness              | 400                                |                                                    |  |  |  |  |
|                                                                                                    |                                    | Short Presence(if Follow-up time>2min)   | Disable      Enable                |                                                    |  |  |  |  |
|                                                                                                    |                                    | Output                                   |                                    |                                                    |  |  |  |  |
|                                                                                                    |                                    | Output mode                              | Individual Parallel                |                                                    |  |  |  |  |
|                                                                                                    |                                    | -Object type                             | Ibit 1byte                         |                                                    |  |  |  |  |
|                                                                                                    |                                    | -Value when detection                    | OFF-"0" ON-"1"                     |                                                    |  |  |  |  |
|                                                                                                    |                                    | -Value when non-detection time out       | OFF-*0* ON-*1*                     |                                                    |  |  |  |  |
|                                                                                                    |                                    | Safety time(seconds)                     | 0                                  | •                                                  |  |  |  |  |
|                                                                                                    |                                    | Lock                                     |                                    | J. J. J. J. J. J. J. J. J. J. J. J. J. J           |  |  |  |  |

2) Link the group address for sensor/relay/button.

| Topology 👻                  |               |                              |                               |                          |               |                                     | ^ 🗗 🗡  |
|-----------------------------|---------------|------------------------------|-------------------------------|--------------------------|---------------|-------------------------------------|--------|
| 🕂 Add Channels   🔹 🗙 Delete | 🛨 Downl       | oad 💌 🚯 Info 🔹 💋 Reset 🧳 U   | Inload 🔹 🚔 Print              |                          |               | Search                              | Q      |
| III Topology Backbone       | * Nu          | mb Name                      | Object Function               | Description              | Group Address | Length C R W T U Data Type Priority |        |
| Dynamic Folders             | <b>1</b>      | General                      | Heartbeat telegram            |                          |               | 1 bit C T - enable Low              |        |
| 11 New area                 | <b>1</b> 2    | Real-time humidity           | External Humidity             |                          |               | 2 bytes C - W T - humidity ( Low    |        |
|                             | <b>1</b> 3    | Real time input              | The bus time                  | sensor                   |               | 3 bytes ⊂ - W T - time of day Low   |        |
| A E 11.1 New line           | <b>■‡</b> 15  | General                      | Led indicator(Enable/Disable) |                          |               | 1 bit C R W T - enable Low          |        |
| 11.1.1 M/D02.1              | <b>17</b>     | Function status              | Brightness(Lux) value         |                          |               | 2 bytes C R - T - Iux (Lux) Low     |        |
| 11.1.2 M/R4.10.1            | <b>1</b>      | Light channel 1 slave input  | Movement status from bus      |                          |               | 1 bit C - W T - switch Low          |        |
| 11.1.3 M/SIS05.1            | <b>27</b>     | Light channel 1 input        | External switching telegram   | External switch telegrar | m 0/0/3       | 1 bit C - W T - switch Low          |        |
| 11.1.4 M/PT4RA.1            | <b>2</b> 31   | Light channel 1 output       | Switching                     | relay 2                  | 1/0/2         | 1 bit C R - T - switch Low          |        |
|                             |               |                              |                               |                          |               |                                     |        |
| Topology *                  | _             |                              |                               |                          |               |                                     |        |
| 🕂 Add Channels   🔹 X Delete | 🛨 Downl       | oad   🔹 🌖 Info 🔹 🛃 Reset 🧳 U | Inload 💌 🚔 Print              |                          |               | Search                              | م<br>م |
| Topology Backbone           | * Nu          | mb Name                      | Object Function               | Description              | Group Address | Length C R W T U Data Type Priority |        |
| Dynamic Folders             | <b>1</b> 0    | Output A                     | Channel output                | relay1                   | 1/0/1         | 1 bit C - W - U switch Low          |        |
| 1 P 11 New area             | ■2 20         | Output A                     | Scene(8bit)                   |                          |               | 1 byte C - W - U Low                |        |
|                             | <b>2</b> 30   | Output B                     | Channel output                | relay 2                  | 1/0/2         | 1 bit C - W - U switch Low          |        |
| A E 11.1 New line           | ■7 40         | Output B                     | Scene(8bit)                   |                          |               | 1 byte C - W - U Low                |        |
| 11.1.1 M/D02.1              | <b>2</b> 50   | Output C                     | Channel output                | rolay                    |               | 1 bit C - W - U switch Low          |        |
| 11.1.2 M/R4.10.1            | ■2 70         | Output D                     | Channel output                | relay                    |               | 1 bit C - W - U switch Low          |        |
| 11.1.3 M/SIS05.1            |               |                              |                               |                          |               |                                     |        |
| 11.1.4 M/PT4RA.1            |               |                              |                               |                          |               |                                     |        |
|                             |               |                              |                               |                          |               |                                     |        |
| Topology -                  |               |                              |                               |                          |               |                                     | ∧ ¤ ×  |
| 🕂 Add Channels   🔹 🗙 Delete | 🛨 Downl       | oad   🔹 🊯 Info 🔹 💋 Reset 🧳 U | nload 👻 🚔 Print               |                          |               | Search                              | م<br>ا |
| Topology Backbone           | * Nu          | mb Name                      | Object Function               | Description              | Group Address | Length C R W T U Data Type Priority |        |
| Dynamic Folders             | <b>1</b> 2 81 | Rocker A short               | Switching                     | External switch telegram | n 0/0/3       | 1 bit C - W T U switch Low          |        |
| 4 👯 11 New area             | <b>1</b>      | Rocker A long                | Switching                     |                          |               | 1 bit C - W T U switch Low          |        |
| A E 11 1 New Fee            | <b>111</b>    | Rocker B short               | Switching                     |                          |               | 1 bit C - W T U switch Low          |        |
| - E namewille               | 2 112         | Rocker B long                | Switching                     | button                   |               | 1 bit C - W T U switch Low          |        |
| ▶ ∎ 11.1.1 M/D02.1          | <b>1</b> 41   | Rocker C short               | Switching                     | button                   |               | 1 bit C - W T U switch Low          |        |
| 11.1.2 M/R4.10.1            | <b>142</b>    | Rocker C long                | Switching                     |                          |               | 1 bit C - W T U switch Low          |        |
| 11.1.3 M/SIS05.1            | <b>2</b> 171  | Rocker D short               | Switching                     |                          |               | 1 bit C - W T U switch Low          |        |
| ି 📘 11.1.4 M/PT4RA.1        | 172           | Rocker D long                | Switching                     |                          |               | 1 bit C - W T U switch Low          |        |

Result:

1: When press the button, the light will turn on.

2: If no detection for 2minutes, will turn off the light. OR the brightness from dark to

400lux and over 400lux for 1minute, will turn off the light.